### YOUser Training Lucity Web

#### 2014 Lucity User Conference Jerry Biedenbender, GIS Coordinator SD1

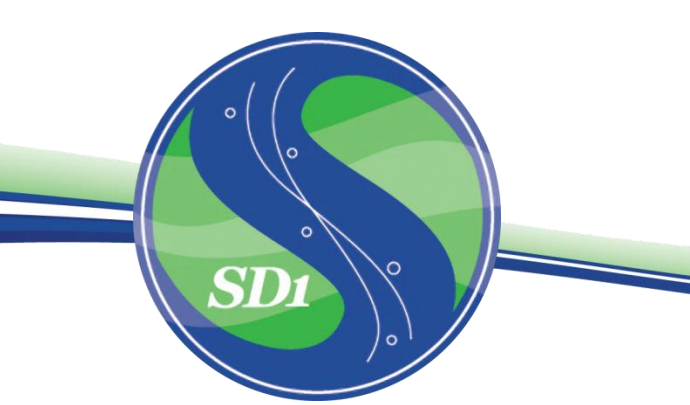

# Background

#### • SD1

- Service area
  - Boone, Kenton, & Campbell Counties
    - These counties boarder the Ohio river
- Sewer
  - 1,600 +/- miles of sanitary sewer lines
  - 46,000 +/- Sanitary Structures
  - 121 pump Stations
  - 15 flood Stations
  - 3 Regional Treatment Plants
  - 8 Small Package Plants
- Storm
  - 437.5 +/- Miles of Storm Pipe
  - 31,758 +/- Storm Structures

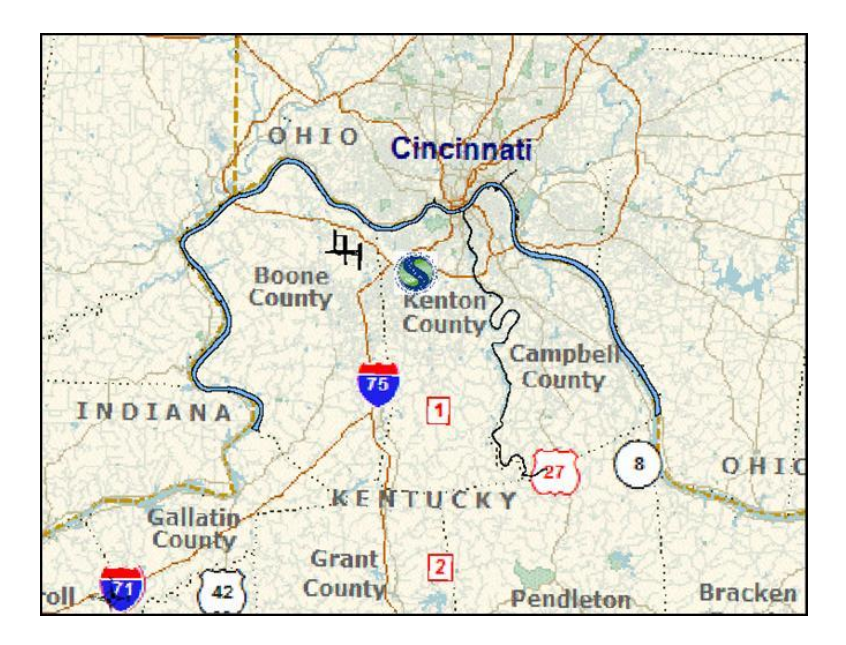

# **Background Continued**

1999 purchased GBA in – (January)

1999 Completed implementation – (November)

2011 Purchased Lucity Web in - (November)

2012 Implemented Lucity Web – (January)

2014 Configuring mobile Android – (January)

#### **Modules**

- Work
- Sewer
- Storm
- Equipment
- Fleet
- Facility
- Mobile
- Warehouse
- General
- GIS

# **Dashboard Progress**

| Ă GIS | Connection Strings                                                                                                    | ;                                                                                                    |                      |                                    |            |                                                                                                    |                          |                                |                                                    |
|-------|----------------------------------------------------------------------------------------------------|----------------------------------------------------------------------------------------------------|----------------------|------------------------------------|------------|----------------------------------------------------------------------------------------------------|--------------------------|--------------------------------|----------------------------------------------------|
|       | Name                                                                                                    | Map Service Url                                                                                                    |                      |                                    |            |                                                                                                    | Database                 | Server                         | Instance                                           |
| •     | DEFAULT                                                                                                    | http://gis02/ArcGIS                                                                                                    | /rest/services/Dashb | oard/Dashboar                      | dEditConne | ection/MapServer/                                                                                                    | GBAGIS                   | GIS02                          | 5151                                               |
| + GIS | Map Services                                                                                                    |                                                                                                    |                      |                                    |            |                                                                                                    |                          |                                |                                                    |
|       | Name                                                                                                    | Uri                                                                                                    | Order                | Opacity                            | Tile       | d?                                                                                                    | Disable Local<br>Caching | Disable<br>MetaData<br>Queries | Last Modified By                                   |
| •     | ESRIStreetMap                                                                                                    | http://server.arc                                                                                                    | 0                    |                                    | True       | Fi                                                                                                    | alse                     | False                          | jbiedenbender                                      |
|       | Dashboard/Assets                                                                                                    | http://gis02/Arc                                                                                                    | 4                    |                                    | False      | e Fa                                                                                                    | alse                     | False                          | jbiedenbender                                      |
|       | Dashboard/Corre                                                                                                    | http://gis02/Arc                                                                                                    | 2                    |                                    | True       | Fi                                                                                                    | alse                     | False                          | jbiedenbender                                      |
|       | Dashboard/Corre                                                                                                    | http://gis02/Arc                                                                                                    | 3                    |                                    | False      | e Fa                                                                                                    | alse                     | False                          | jbiedenbender                                      |
|       | Dashboard/Inspe                                                                                                    | http://gis02/Arc                                                                                                    | 3                    |                                    | False      | e Fa                                                                                                    | alse                     | False                          | jbiedenbender                                      |
|       | Dashboard/Inspe                                                                                                    | http://gis02/Arc                                                                                                    | 2                    |                                    | True       | E Fa                                                                                                    | alse                     | False                          | jbiedenbender                                      |
|       | Dashboard/Defa                                                                                                    | http://gis02/Arc                                                                                                    | 2                    |                                    | False      | e Fi                                                                                                    | alse                     | False                          | jbiedenbender                                      |
|       | Dashboard/Defa                                                                                                    | http://gis02/Arc                                                                                                    | 3                    |                                    | False      | e Fi                                                                                                    | alse                     | False                          | jbiedenbender                                      |
|       | Dashboard/Sew                                                                                                    | http://gis02/Arc                                                                                                    | 3                    |                                    | False      | e Fi                                                                                                    | alse                     | False                          | jbiedenbender                                      |
|       | Das                                                                                                    | · · · · · ·                                                                                                    | 1-                   |                                    | True       | Fi                                                                                                    | alse                     | False                          | jbiedenbender                                      |
| < Ad  | Dat<br>Dat<br>Dat<br>(a) Users<br>(b) Users<br>(c) Users<br>(c) Use | Templates  (c) Templates  (c) Templa |                      | id<br>it<br>ete<br>iew<br>rd Views | Fals       | Dashboard     Users     Users     ConectiveMa     CorrectiveMa     CorrectiveMa     Default     DryCreek     Facility     Rield Technic     GeneralMana     GIS     Illicit     Inspectors     IT     SewerReviet     WestemReg | J/Preferences            | Membe                          | Add<br>Edit<br>Delete<br>Preview<br>ashboard Views |
|       | Apply Bat                                                                                                    | ch Template                                                                                                    | <u>H</u> elp         | Close                              |            | Apply Batch                                                                                                    | Template                 | <u>H</u> elp                   | <u>C</u> lose                                      |

#### August 2012

- 229 people setup with dashboard
- 19 different templates
- 7 different map groups
- 17 ArcServer Services
- 76 "Shared Tabs"
- 85 customized Forms
- 119 customized Views

## Where to start?

- 250 +/- Lucity Users within SD1
- Different types of users
  - Categorize and locate them.
- Identify departments
   Make a list
- Set priorities and develop an action plan

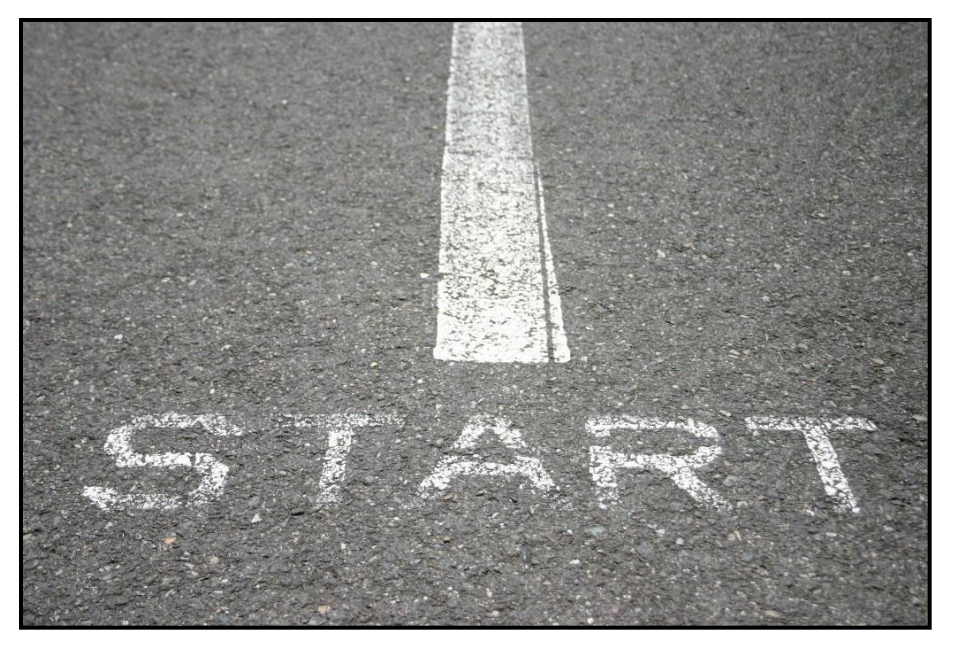

# 10 steps to moving to Lucity Web

- Step 1
  - Choose a department and meet with the manager
- Step 2
  - Create Views/Grids/Forms
- Step 3
  - Set Securities
- Step 4
  - ArcGIS Server
    - Create Map Services
    - Add ArcServer services to (GIS map services) in lucity admin tools

- Step 5
  - Configure map setup
- Step 6
  - Setup Templates and apply shared tabs
- Step 7
  - Assign groups to forms
- Step 8
  - Configure menu's
- Step 9
  - Get organized
- Step 10
  - Training Training Training

### Step 1 - Meet with the manager

- Choose fields (Packets)
- Choose employees
- Discuss map layers
- Discuss needs
- Decide on a layout
- Create and identify filters

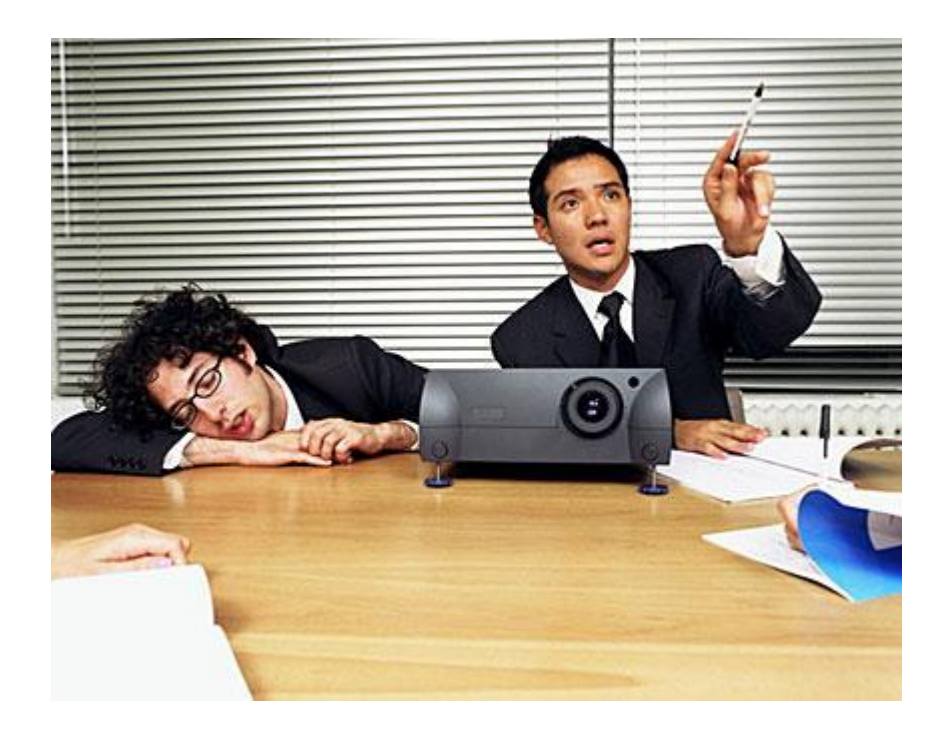

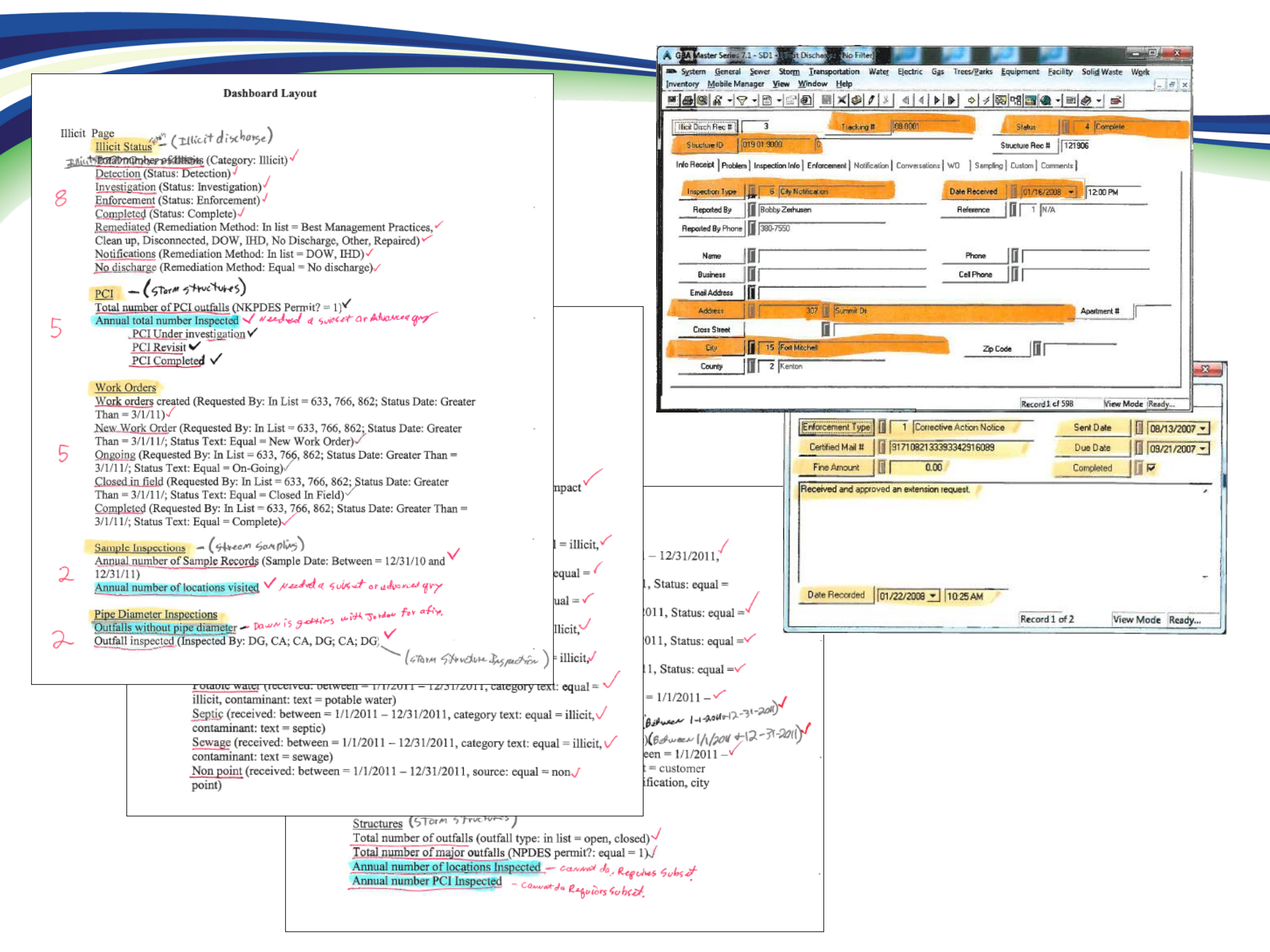

| 🎸 Lucity A | Administration | 7.30 - Client: C | UNT001 - | User: JBIED  | DENBE  | NDER          |          |      |
|------------|----------------|------------------|----------|--------------|--------|---------------|----------|------|
| System     | Dashboard      | Navigation       | Forms    | Reports      | GIS    | Security      | Windows  | Help |
|            |                |                  | Vie      | w/Form Ma    | anager |               |          |      |
|            |                |                  | Gri      | d Manager.   |        |               |          |      |
|            |                |                  | Up       | grade Existi | ng For | ms to Fixed I | Position |      |
|            |                |                  | Im       | port From X  | ML     |               |          |      |
|            |                |                  | _        |              |        |               |          | _    |

### Step 2 – Create Views, Grids & Forms

• Create a view...

| 🔏 View/Form Manager             |           |                |                |                   |                |      |                                              |                                                          |
|---------------------------------|-----------|----------------|----------------|-------------------|----------------|------|----------------------------------------------|----------------------------------------------------------|
| STEP 1: Select Program          | Work Orde | er Manager     | -              | Show forms in pre | eview mode     |      |                                              |                                                          |
| STEP 2: Select Module           | Work Orde | ers            | •              | Custom            | Views          |      |                                              |                                                          |
| STEP 3: Select Module Component | Work Orde | ers            | <b></b>        | Templates         | V Forms        |      |                                              |                                                          |
| 34 Views/Forms                  |           |                |                |                   |                |      |                                              |                                                          |
| Name                            |           | Туре           | Enabled        | Custom/Template   | Assigned To Gr | Assi | 👗 Enter Information                          | <b>X</b>                                                 |
| WorkOrders_Form_CollectionSy    | ystems    | Form           | True           | Custom            | In Group       |      |                                              |                                                          |
| WorkOrders_Form_CorrectiveN     | lainten   | Form           | True           | Custom            | In Group       |      |                                              |                                                          |
| WorkOrders_Form_Default         |           | Form           | True           | Custom            | In Group       | NOT  |                                              |                                                          |
| WorkOrders_Form_DryCreek        |           | Form           | True           | Custom            | In Group       |      | Name WorkO                                   | rders View DryCreek                                      |
| WorkOrders_Form_Illicit         |           | Form           | True           | Custom            | In Group       | NOT  |                                              | ineric_ineri_enjereent                                   |
| WorkOrders_Form_Inspectors      |           | Form           | True           | Custom            | In Group       |      | 0.15                                         | o =                                                      |
| WorkOrders_View_CollectionSy    | ystems    | View           | True           | Custom            | In Group       | NOT  | View                                         | © Form                                                   |
| WorkOrders_View_CorrectiveM     | lainten   | View           | True           | Custom            | In Group       | NOT  |                                              |                                                          |
| WorkOrders_View_Default         |           | View           | True           | Custom            | In Group       | NOT  |                                              |                                                          |
| WorkOrders_View_DryCreek        |           | View           | True           | Custom            | In Group       | NOT  |                                              |                                                          |
| WorkOrders_View_Illicit         |           | View           | True           | Custom            | In Group       | NOT  | OK                                           | <u>Cancel</u>                                            |
| WorkOrders_View_Inspectors      |           | View           | True           | Custom            | In Group       | NOT  | Help                                         |                                                          |
|                                 | III       |                |                |                   |                |      | A view displays data                         | a in grid format, and can                                |
| New View Co                     | ру        | <u>D</u> elete | <u>R</u> ename | Assign Group      |                |      | have a parent grid a<br>of those grids may h | as well a child grids. Each<br>have a form associated to |
|                                 |           |                |                |                   |                |      | đ.                                           |                                                          |

### Step 2 – continued

#### • Create grids...

| 🔏 View Builder                                                                                                    |                                                                                                    |                                                                                                    |                                                                                                    |                                                                                 |
|----------------------------------------------------------------------------------------------------|----------------------------------------------------------------------------------------------------|----------------------------------------------------------------------------------------------------|----------------------------------------------------------------------------------------------------|---------------------------------------------------------------------------------|
| View Name                                                                                                    | WorkOrders_View_DryCreek                                                                                                    |                                                                                                    |                                                                                                    |                                                                                 |
| Alternate View Name                                                                                                    |                                                                                                    |                                                                                                    |                                                                                                    |                                                                                 |
| Step 1: Select a Gri                                                                                                    | d Type                                                                                                    | 🦂 Grid Bui                                                                                                    | der                                                                                                    |                                                                                 |
| Work Orders      Work Orders      Work Order      Work Order      Work      Work Order      Work      Work      Work      Work      Work      Work      W | Tasks<br>der Resources - Employees<br>der Resources - Materials<br>der Resources - Equipment<br>der Resources - Contractors<br>der Resources - Fluids<br>Assets<br>Checklist<br>Comments<br>s<br>ests<br>Locations<br>Tracking | Step 2: Select a G       Grid Nam         WorkOrder_Grid_       Grid Type         New Grid       Description         Step 3: Select a Fo       Column E         WorkOrders_Form       Available         New Form       Actual Le         Help       Area         Mouse over a contr       Assignee         Assignee       Assignee | itor Columns Content and Content and Conte | Orders Page Size 20                                                             |
| This is the defau                                                                                                    | EVENTS Button Rules Form Uncheck buttons that you want Ø Open In Desktop Button Ø Report Ø Create New WorkOrder Button Ø Delete I Ø Subset OK                                                                                  | excluded from the grid.<br>Button I Open In Another View<br>utton I Show In Map Button<br>Button I Filter Button<br>Button                                                                                                    | Reason Text<br>Requested<br>Request Dat<br>Start Date<br>Proj No - Act<br>Department<br>Sub Dept                                                                                                    | t<br>By<br>te<br>ct<br>Text or display at the top of the<br>column in the grid. |

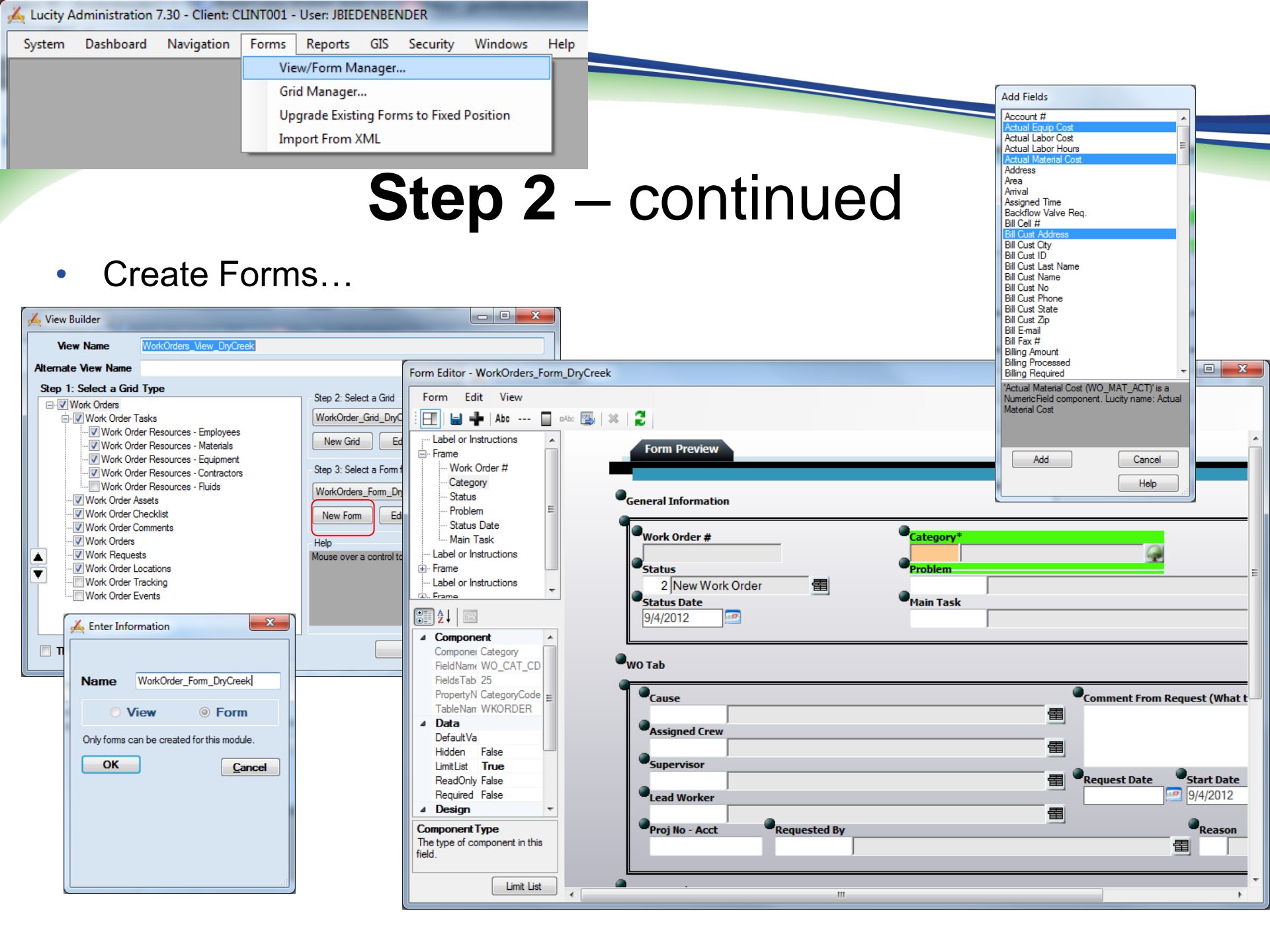

| 🖕 Lucity A | dministration | 7.30 - Client: C | LINT001 - | User: JBIED | DENBEN | NDER             |         |                                                                                                    |      |                           |          |
|------------|---------------|------------------|-----------|-------------|--------|------------------|---------|----------------------------------------------------------------------------------------------------|------|---------------------------|----------|
| System     | Dashboard     | Navigation       | Forms     | Reports     | GIS    | Security Windows | Help    | , in the second second s | 🔐 Se | ecurity 7.30 - Client: CL | INT001 - |
|            |               |                  |           |             |        | Open Security Pr | rogram  |                                                                                                    | Sec  | urity Report Win          | ndow H   |
|            |               |                  |           |             |        | Assign Groups T  | o Forms |                                                                                                    | -0   | Permissions Setup         | Ctrl+P   |
|            |               |                  |           |             |        |                  |         |                                                                                                    | 88.  | Users/Groups Setup        | Ctrl+U   |
|            |               |                  |           |             |        |                  |         |                                                                                                    | [1]  | User Import               | Ctrl+I   |
|            |               |                  |           |             |        |                  |         |                                                                                                    |      | Change Client             |          |

### Step 3 – Set Securities

• Create groups, Assign permissions, Associate users, Set user default group

| Security 7.30 - Client: CLINT001 - User: SDDO                                                                                                    | MAIN\JBIEDENBENDER                                                                                                    | -            |                                                                                                    |                                                                                                |                                                                      |
|----------------------------------------------------------------------------------------------------|----------------------------------------------------------------------------------------------------|--------------|----------------------------------------------------------------------------------------------------|------------------------------------------------------------------------------------------------|----------------------------------------------------------------------|
| <u>S</u> ecurity <u>R</u> eport <u>W</u> indow <u>H</u> elp                                                                                                    |                                                                                                    |              |                                                                                                    |                                                                                                |                                                                      |
| Buser And Group Assignments<br>View Copy                                                                                                    |                                                                                                    |              |                                                                                                    |                                                                                                |                                                                      |
| Users:<br>User ID First Name<br>aaman Andy A<br>acarson Al C                                                                                                    | Last Name Default Rules Group                                                                                                    | Associate    | Groups:<br>Dash_Admin<br>Dash_CollectionSystems<br>Dash_CorrectiveMaintenance<br>Dash_Default<br>Dash_DryCreek                                  | Dash_<br>Dash_<br>Dash_                                                                        | CallCenter<br>CollectionSystems<br>Construction                      |
| acotton Andy C<br>adoyle Andrew I<br>aporter Andy F<br>areis Andy F<br>aspears Amanda S<br>astamper Alex III                                                                                                    | Cotton     Dash Collection       Dayle     Dash GIS       Porter     Porter       Reis     Dash DryCre       Oppars     Pata Entry | Disassociate | Dash_Facility<br>Dash_FieldTechnicalServices<br>Dash_GeneralManager<br>Dash_GIS<br>Dash_licit<br>Dash_lispectors<br>Dash_IT<br>Dash_SewerReview | Dash_<br>Dash_<br>Dash_<br>Dash_<br>Dash_                                                      | CorrectiveMaintenance<br>CSAssetRenewal<br>Default<br>DryCreek       |
| New User     Edit User(s)     Copy L       Reset Password(s)     Associated Groups:     Effective Per       Dash_DryCreek     Image: Copy L     Image: Copy L       Data View     Image: Copy L     Image: Copy L | Jser Delete User(s)<br>emissions:<br>dmin<br>quip<br>ieneral                                                                       |              | New Group     Copy Gr       Associated Users:     areis       areis     bberens       canders     clorentz       dkoetting     E                | Assigned Permission Dash_<br>Assigned Permission Dash_<br>Construction System<br>General Dash_ | EHWHF<br>Facility<br>FieldTechnicalServices<br>GeneralManager<br>GIS |
|                                                                                                    | IS<br>iv<br>iewer<br>torm<br>Vork                                                                                                  |              | dtennant<br>ebrewster<br>glenhoff<br>HWJ<br>Iclare<br>jbanta<br>JBB<br>JMC<br>jverdin T                                                         | GIS Web Map                                                                                    |                                                                      |
| Display (                                                                                                    | Jser Pernissions Unly<br>es a pernission is controlled by a User<br>sion                                                           |              |                                                                                                    |                                                                                                |                                                                      |

### Step 4 – ArcGIS Server

- Create map Services...
  - Dynamic services
  - Cached services
  - Feature Service
  - Photography service
  - Data service
    - Alias's
      - See next slide

| ArcGIS Server Manager                        | ×                      |        |                                      |                |                   |                       |                     |                   | x              |
|----------------------------------------------|------------------------|--------|--------------------------------------|----------------|-------------------|-----------------------|---------------------|-------------------|----------------|
| ← → C 🗋 gis02/Arc                            | cGIS/M                 | lana   | ger/Default.aspx                     |                |                   |                       | 53                  | М                 | ٩              |
| CARC ArcGIS Server M                         | ANAGE                  | 2      | LANNA L                              | ogged in as    | sddomain\jbiedenl | bender - Tuesday, Sep | tember 04, 20<br>He | 12 4::<br>:lp   L | 16 PM<br>ogout |
| Home                                         | Manage                 | e Serv | vices                                |                |                   |                       |                     |                   |                |
| Services                                     | 💰 Pu                   | blish  | a GIS Resource   🧬 Add New Service   |                |                   |                       |                     |                   |                |
| Manage Services                              | Service                | es in: | Dashboard                            | ✓ Manag        | e Folders         |                       |                     |                   |                |
| Publish GIS Resource<br>Add New Service      | <ul> <li>St</li> </ul> | tart   | 🖲 Stop   🖲 Pause   🖲 Restart         | 🔕 Delete       |                   |                       |                     |                   |                |
| KML Network Links<br>OGC Services            |                        | _      |                                      |                |                   | Instances             | <<1 - 10 of         | 11>>              |                |
| Settings                                     |                        |        | Name                                 | Түре           | Status            | (In Use/Running)      | Permissions         | Edit              |                |
| Applications                                 | •                      |        | 🖳 AerialPhotography                  | Map<br>Service | Started           | 0/1                   | <b>^</b>            | 0                 |                |
| GIS Server                                   | ۲                      |        | Assets                               | Map<br>Service | Started           | 0/1                   | 2                   | 0                 |                |
| Security                                     | ۲                      |        | CorrectiveMaintenance_DynamicLayers  | Map<br>Service | Started           | 0/1                   | <b>7</b>            | 0                 |                |
|                                              | ۲                      |        | Z CorrectiveMaintenance_StaticLayers | Map<br>Service | Started           | 0/1                   | <b>7</b>            | 0                 |                |
|                                              |                        |        | DashboardEditConnection              | Map<br>Service | Started           | 0/1                   | 2                   | 0                 |                |
|                                              | ۲                      |        | Default_DynamicLayers                | Map<br>Service | Started           | 0/1                   |                     | 0                 |                |
|                                              | ۲                      |        | 💆 Default_StaticLayers               | Map<br>Service | Started           | 0/1                   | 2                   | 0                 |                |
|                                              | ۲                      |        | Inspectors_DynamicLayers             | Map<br>Service | Started           | 0/1                   | 2                   | 0                 |                |
| GIS Server Status                            |                        |        | Inspectors_StaticLayers              | Map<br>Service | Started           | 0/1                   |                     | 0                 |                |
| Name: gis02<br>Status: Online                | ۲                      |        | SewerReview_DynamicLayers            | Map<br>Service | Started           | 0/1                   | 2                   | 0                 |                |
| Started: 9/4/2012 11:02 AM<br>Messages: View |                        |        |                                      |                |                   |                       | <<1 - 10 of         | 11>>              |                |

| 👗 Lucity A | dministration | 7.30 - Client: C | UNT001 - | User: JBIED | DENBE | NDER        |         |   |
|------------|---------------|------------------|----------|-------------|-------|-------------|---------|---|
| System     | Dashboard     | Navigation       | Forms    | Reports     | GIS   | Security    | Windows | Н |
|            |               |                  |          |             |       | Connection  | Strings |   |
|            |               |                  |          |             |       | Map Service | es      |   |
|            |               |                  |          |             |       | Map Setup.  |         |   |

- Aliases…
  - Verify Aliases are synced
  - Adding Aliases
    - Import Tool
    - Manual option

| Lucity GIS Edit Tools              | - ×                                                                                         |
|------------------------------------|---------------------------------------------------------------------------------------------|
| 🖴 🔴 🍶 🦯   🎇 🕶 🕅 🕤   🌐 🗖 Disable Li | ucity Editor Settings Alias Import 🦯 🛞                                                      |
|                                    | Lucity Alias Import                                                                         |
| 1010020<br>1010019                 | Import Lucity feature class alias<br>names using what they are<br>currently set in the .mxd |
|                                    | Press F1 for more help.                                                                     |

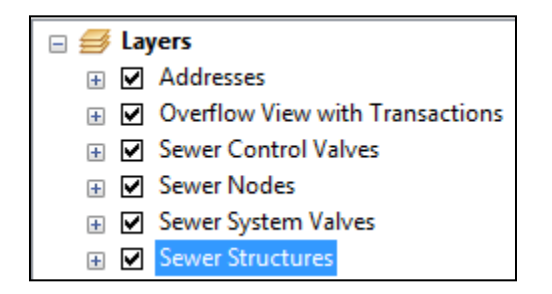

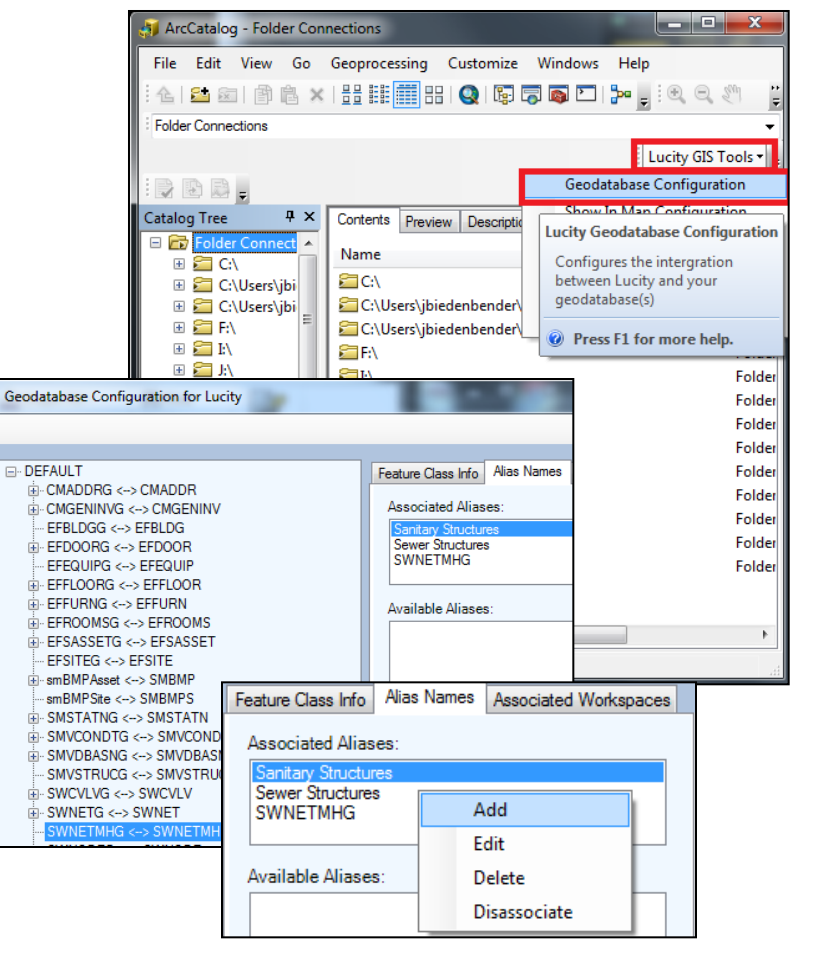

| 🔨 Lucity A | dministration | 7.30 - Client: C | UNT001 - | User: JBIED | DENBE | NDER        |           |   |
|------------|---------------|------------------|----------|-------------|-------|-------------|-----------|---|
| System     | Dashboard     | Navigation       | Forms    | Reports     | GIS   | Security    | Windows   | Н |
|            |               |                  |          |             |       | Connection  | n Strings |   |
|            |               |                  |          |             |       | Map Service | es        |   |
|            |               |                  |          |             |       | Map Setup.  |           |   |

- •GIS Map Services setup
  - •Name
  - •Url
  - •Order
  - •Opacity
  - •Tiled?

- •Disable Local Caching
- •Disable MetaData Queries
- LastModifiedBy
- LastModifiedDate
- LastModifiedTime

| ᅷ | SIS Map Services                              |                                                                                            |       |         |        |          |                          |                                |                 |                               | - • •              |  |
|---|-----------------------------------------------|--------------------------------------------------------------------------------------------|-------|---------|--------|----------|--------------------------|--------------------------------|-----------------|-------------------------------|--------------------|--|
|   | Name                                          | Ui                                                                                         | Order | Opacity | Tiled? |          | Disable Local<br>Caching | Disable<br>MetaData<br>Queries | LastModifiedBy  | LastModifiedDate              | Last Modified Time |  |
| • | ESRIStreetMap                                 | http://server.arcgisonline.com/ArcGIS/rest/services/ESRI_StreetMap_World_2D/MapServer/     | 0     |         | True   | 1        | False                    | False                          | jbiedenbender   | 8/4/2011                      | 7:45 AM            |  |
|   | Dashboard/Assets                              | http://gis02/ArcGIS/rest/services/Dashboard/Assets/MapServer/                              | 4     |         | False  | 1        | False                    | False                          | jbiedenbender   | 6/28/2012                     | 1:33 PM            |  |
|   | Dashboard/CorrectiveMaintenance_StaticLayers  | http://gis02/ArcGIS/rest/services/Dashboard/CorrectiveMaintenance_StaticLayers/MapServer/  | 2     |         | True   | 1        | False                    | False                          | jbiedenbender   | 11/14/2011                    | 6:04 PM            |  |
|   | Dashboard/CorrectiveMaintenance_DynamicLayers | http://gis02/ArcGIS/rest/services/Dashboard/CorrectiveMaintenance_DynamicLayers/MapServer/ | 3     |         | False  | 1        | False                    | False                          | jbiedenbender   | 11/9/2011                     | 12:53 PM           |  |
|   | Dashboard/Inspectors_DynamicLayers            | http://gis02/ArcGIS/rest/services/Dashboard/Inspectors_DynamicLayers/MapServer/            | 3     |         | False  | -        |                          |                                |                 |                               |                    |  |
|   | Dashboard/Inspectors_StaticLayers             | http://gis02/ArcGIS/rest/services/Dashboard/Inspectors_StaticLayers/MapServer/             | 2     |         | True   | Arc      | ArcGIS                   | SERVER N                       | ANAGER          |                               |                    |  |
|   | Dashboard/Default_StaticLayers                | http://gis02/ArcGIS/rest/services/Dashboard/Default_StaticLayers/MapServer/                | 2     |         | False  | G        | Sharing ge               | ographic in                    | formation       | 20101                         | 4-3                |  |
|   | Dashboard/Defaut_DynamicLayers                | http://gis02/ArcGIS/rest/services/Dashboard/Default_DynamicLayers/MapServer/               | 3     |         | False  |          |                          |                                |                 |                               |                    |  |
|   | Dashboard/SewerReview_DynamicLayers           | http://gis02/ArcGIS/rest/services/Dashboard/SewerReview_DynamicLayers/MapServer/           | 3     |         | False  |          |                          |                                | Manage Service  | 5                             |                    |  |
|   | Dashboard/SewerReview_StaticLayers            | http://gis02/ArcGIS/rest/services/Dashboard/SewerReview_StaticLayers/MapServer/            | 2     |         | True   | Comilar  |                          |                                | Rublich a G     |                               | Add New Service    |  |
|   | Dashboard/AerialPhotography                   | http://gis02/ArcGIS/rest/services/Dashboard/AerialPhotography/MapServer/                   | 1     |         | False  | Service  |                          |                                | as Publish a C  | 15 Kesource 1 V               | In Add New Service |  |
|   | Dashboard/DashboardEditConnection             | http://gis02/ArcGIS/rest/services/Dashboard/DashboardEditConnection/MapServer/             |       |         | False  | Manage   | Services                 |                                | Services in: Da | shboard                       |                    |  |
|   |                                               |                                                                                            |       |         |        | Publish  | GIS Resource             | •                              | () Start        | GISO2 (root)                  |                    |  |
| _ |                                               |                                                                                            |       |         |        | Add Nev  | w Service                |                                |                 | AddressLocators               |                    |  |
|   | Add Map Service                               |                                                                                            |       | Delete  | Test   | OGC Se   | ervices                  |                                |                 | AerialPhotograph<br>Dachboard | y                  |  |
|   | <u> </u>                                      |                                                                                            |       |         |        | Settings | 5                        |                                |                 | FeatureServices               |                    |  |
|   |                                               |                                                                                            |       |         |        |          |                          |                                |                 | Geoprocessing                 |                    |  |
|   | •                                             |                                                                                            |       |         | _      | Applica  | ations                   |                                | · 📃 🧭           | DandMManuals                  |                    |  |
|   |                                               |                                                                                            |       |         |        | GIS Se   | rver                     |                                | • 🗉 💆           | Random                        |                    |  |
|   | )aehhoard/Def                                 | ault Dynamic Lavere                                                                        |       |         |        |          |                          |                                |                 | SD1Services                   |                    |  |
|   | asi ibualu/ Dei                               | auit_Dynamictayers                                                                         |       |         |        | Securit  | t <b>y</b>               |                                |                 | SearchServices                |                    |  |
|   |                                               |                                                                                            |       |         |        |          |                          |                                | •               |                               |                    |  |
|   |                                               |                                                                                            |       |         |        |          |                          |                                |                 |                               |                    |  |
|   |                                               |                                                                                            |       |         |        |          |                          |                                |                 |                               |                    |  |

| X, I | Lucity Administration | 7.30 - Client: | CLINT001 - User: | JBIEDENBENDER |
|------|-----------------------|----------------|------------------|---------------|
|------|-----------------------|----------------|------------------|---------------|

Forms

Reports

GIS

Navigation

Dashboard

System

Security Windows He

Connection Strings...

Map Services...

Map Setup...

### **Step** 5 – Configure Map Setup

| 🔏 Map Setup                                                                                                    |                                                                                                    |
|----------------------------------------------------------------------------------------------------|----------------------------------------------------------------------------------------------------|
| Available Maps                                                                                                    | Available Groups                                                                                                    |
| Dash_Corrective         Dash_GIS         Dash_Illicit         Dash_Inspectors         Dash_SewerRevi         Dash_Default | Add Map Setup<br>Edit Map Setup<br>Delete Map<br>Add Map Setup<br>Control Room<br>Cost View<br>Dash_Admin<br>Dash_CollectionSystems<br>Dash_CorrectiveMaintenar<br>Dash_Default<br>Dash_Facility<br>Assigned Groups |
|                                                                                                    | Assign Map to<br>Groups<br>Un-Assign Map                                                                                                    |
|                                                                                                    | Help Save Cancel                                                                                                    |

- Map Setup...
  - Add Map Setup
  - Configure Map
  - Assign Map to groups

| GIS Map Edit                                         | -                             |            |                       | -        |                    |                 |
|------------------------------------------------------|-------------------------------|------------|-----------------------|----------|--------------------|-----------------|
| Name Dash_SewerReview                                | ewTest                        |            |                       |          | 🔲 Use as De        | efault Map      |
| Geocoding                                            |                               |            |                       |          |                    |                 |
| Default Geocoding Url:                               | http://gis02/arcgis<br>Server | s/rest/ser | vices/AddressLocato   | rs/DBO_  | Parcel_Address_Loc | ator/Geocode    |
| Geocoding Url (if<br>different than default):        |                               |            |                       |          |                    |                 |
| Redlining                                            |                               |            |                       |          |                    |                 |
| Point feature layer Url:                             | https://gis.sd1.              | org/arcgi  | s/rest/services/Featu | reServic | es/GISUpdate_Featu | ureLayers/Featu |
| Polyline feature layer Url:                          | https://gis.sd1.              | org/arcgi  | s/rest/services/Featu | reServic | es/GISUpdate_Featu | ureLayers/Featu |
| Polygon feature layer Url:                           | https://gis.sd1.              | org/arcgi  | s/rest/services/Featu | reServic | es/GISUpdate_Featu | ureLayers/Featu |
| Available Web Services                               |                               | Services   | to Display in Map     |          |                    |                 |
| ESRIStreetMap<br>Dashboard/Assets                    | <u> </u>                      |            | Name                  | Order    | Disable Identify   |                 |
| Dashboard/CorrectiveMair                             |                               | •          | SewerReview_D         | 3        |                    |                 |
| Dashboard/Inspectors_Dy                              | Add                           |            | SewerReview_St        | 2        |                    | -               |
| Dashboard/Inspectors_Sta<br>Dashboard/Default_Static |                               | _          | Assets                | 4        |                    |                 |
| Dashboard/Default_Dynar<br>Dashboard/SewerReview     |                               |            |                       |          |                    |                 |
|                                                      |                               |            |                       |          |                    |                 |
| Available Local Services                             | Remove                        |            |                       |          |                    |                 |
|                                                      |                               |            |                       |          |                    |                 |
|                                                      |                               |            |                       |          |                    |                 |
|                                                      | Add                           |            |                       |          |                    |                 |
|                                                      |                               |            |                       |          |                    |                 |
| Enable Local Services                                |                               |            |                       |          |                    |                 |

Close

# Web Map

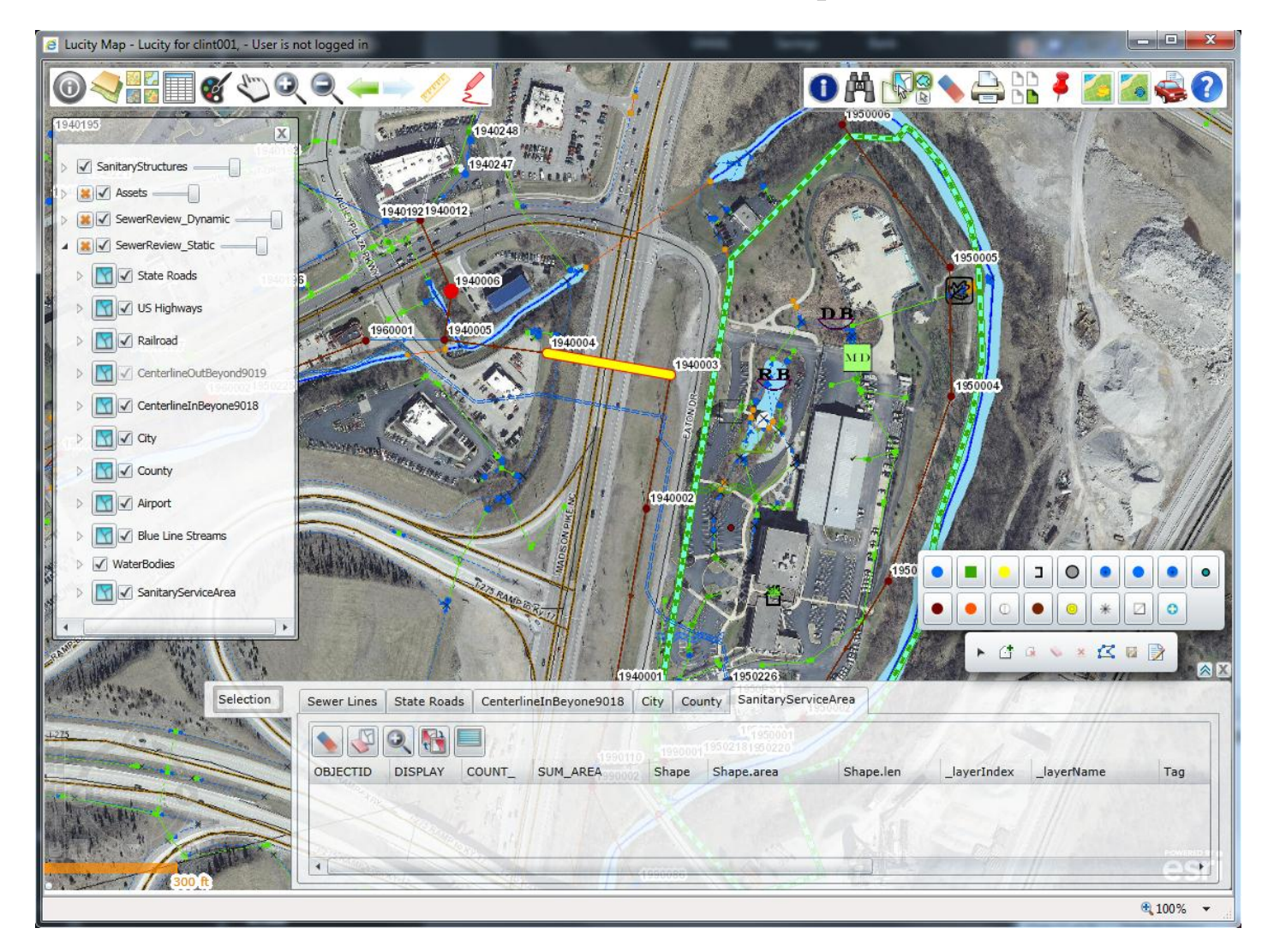

# Dashboard

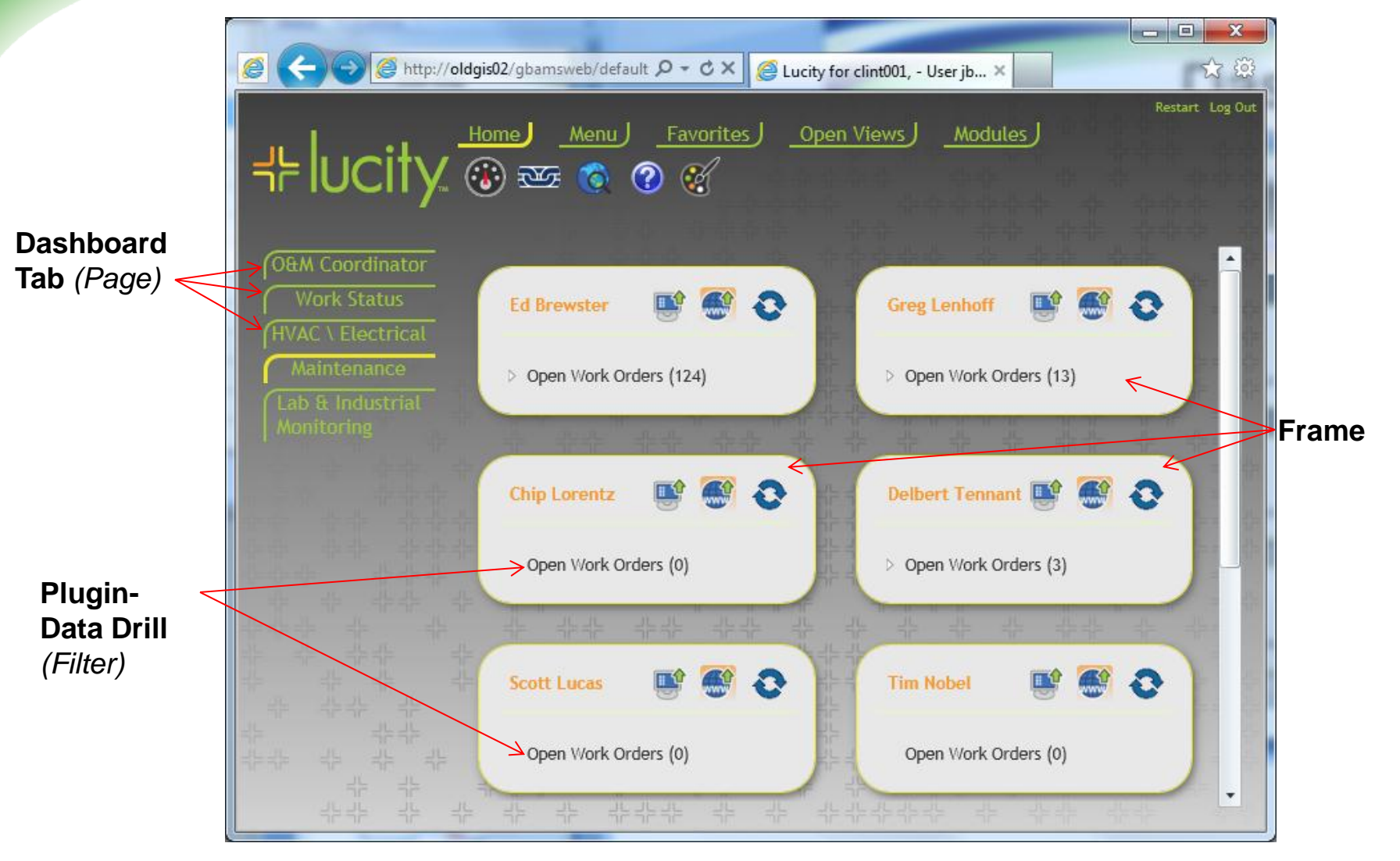

🔏 Lucity Administration 7.30 - Client: CLINT001 -

System Dashboard Navigation Forms Dashboard/Preferences...

# Step 6 – Setup templates and apply shared tabs

- Setup Template
  - Add Template
    - Add Tab
    - Add Frame
      - Add plug-in

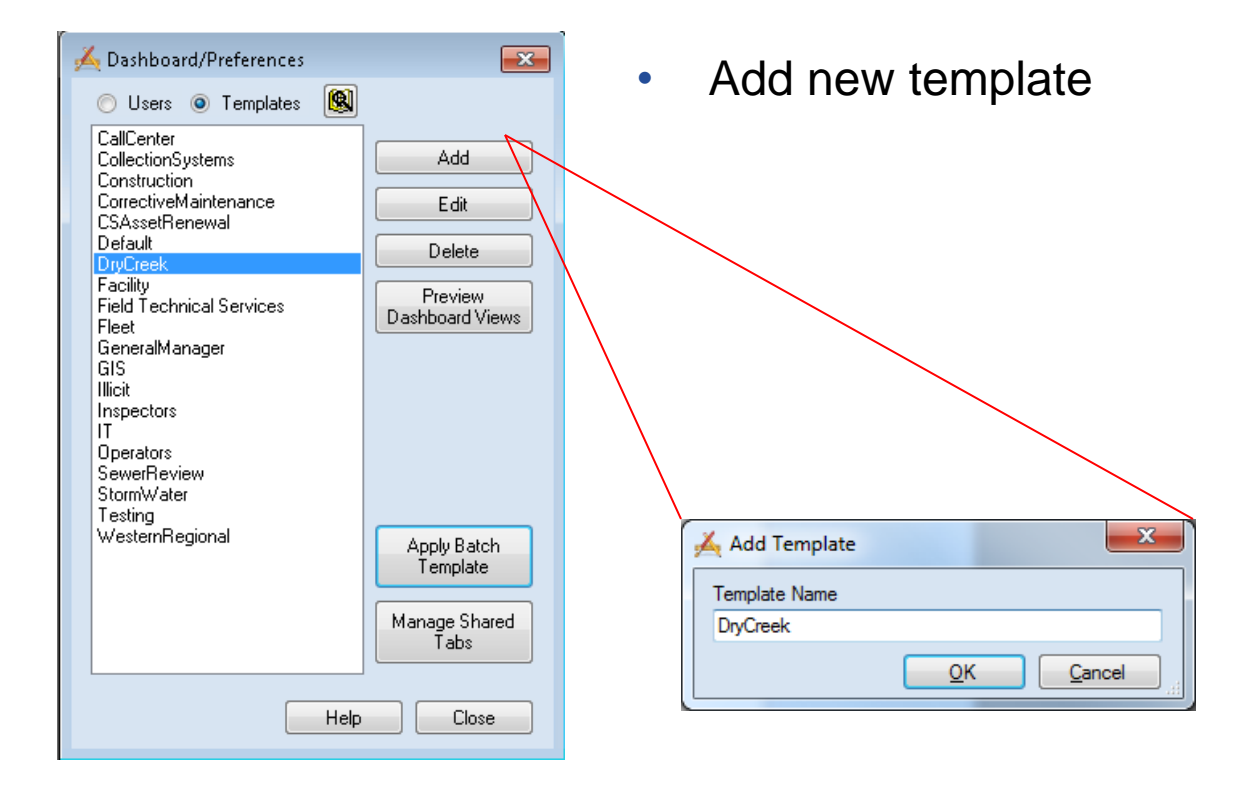

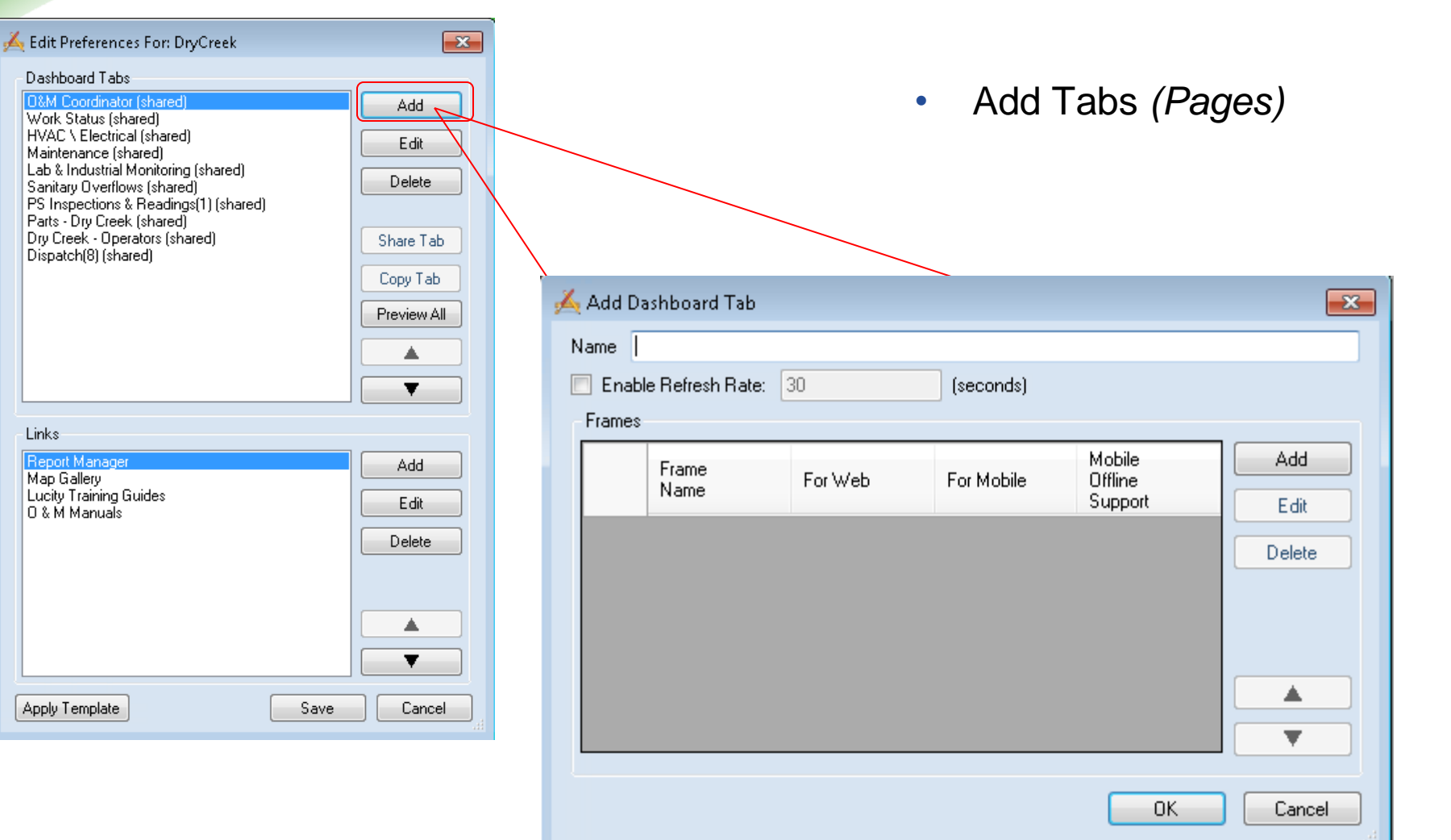

| ame   | O&M Coordinator (  | shared] |            |                              |   |        |  |
|-------|--------------------|---------|------------|------------------------------|---|--------|--|
| Ena   | able Refresh Rate: | 300     | (seconds)  |                              |   |        |  |
| Frame | es                 |         |            |                              |   |        |  |
|       | Frame<br>Name      | For Web | For Mobile | Mobile<br>Offline<br>Support | Â | Add    |  |
| Þ     | Clint Anders       | True    | True       | False                        |   | Delete |  |
|       | Brian Berens       | True    | True       | False                        | = | Delete |  |
|       | Jason Case         | True    | True       | False                        |   |        |  |
|       | Dave Koetting      | True    | True       | False                        |   |        |  |
|       | Jeff Verdin        | True    | True       | False                        |   |        |  |
|       | Hasten Wright      | True    | True       | False                        |   |        |  |
|       | Mike Wood          | True    | Тше        | False                        | Ŧ |        |  |
|       |                    |         |            |                              |   |        |  |

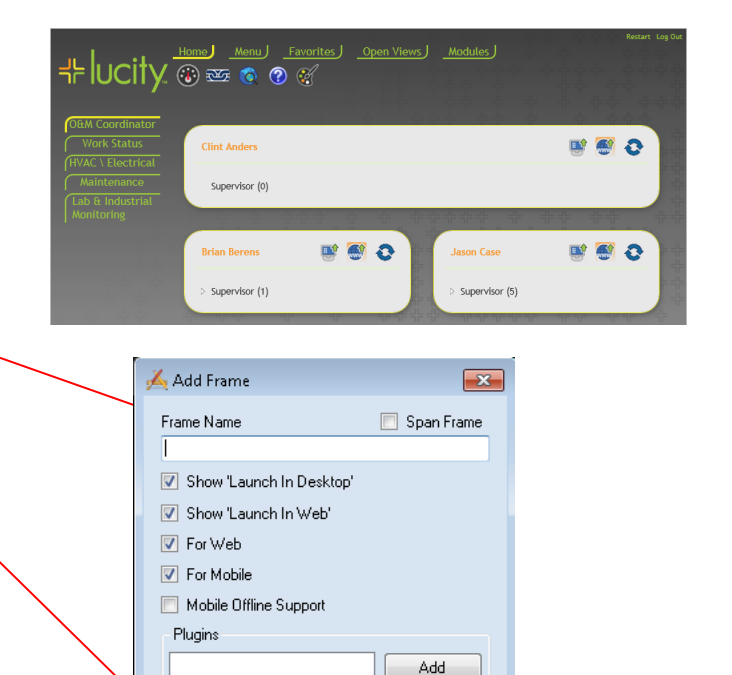

Edit Delete Rename Copy Existing

\*

Cancel

ΟK

Add Frame

| Ă Add Frame                                                                                                    |                                                                  |
|----------------------------------------------------------------------------------------------------|------------------------------------------------------------------|
| Frame Name                                                                                                    | 📃 Span Frame                                                     |
| <ul> <li>✓ Show 'Launch In Desktop'</li> <li>✓ Show 'Launch In Web'</li> <li>✓ For Web</li> <li>✓ For Mobile</li> <li>Mobile Offline Support</li> </ul> |                                                                  |
| Plugins                                                                                                    | Add<br>Edit<br>Delete<br>Rename<br>Copy<br>Copy<br>Existing      |
| Add<br>Select<br>Data<br>Asset<br>Crysta<br>Mag<br>RSS F                                                                                                | Plugin Plugin Type:<br>Drill<br>Herarchy Tree<br>Report<br>Drill |

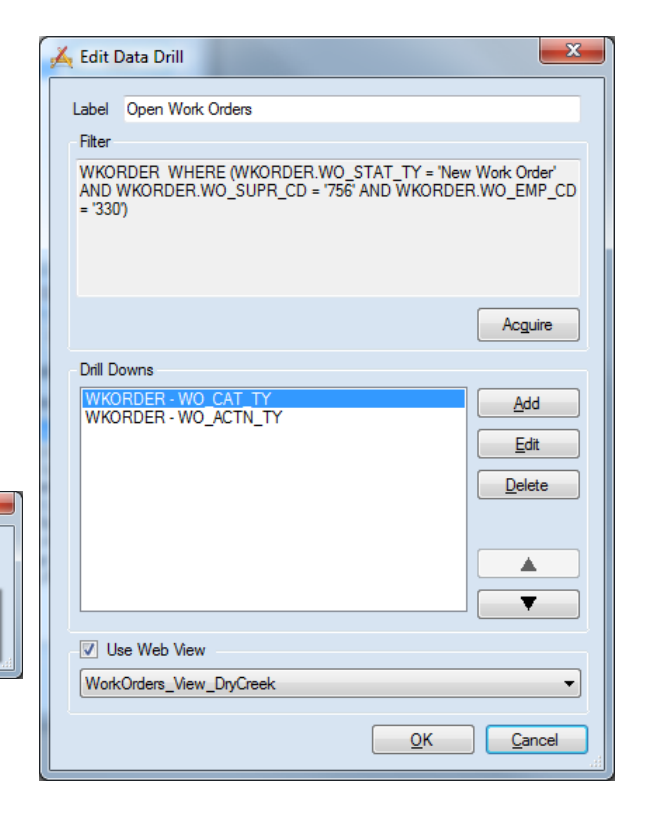

#### Add plugins

| Ă Acquire Filter:                | -                                             |                                                | ×             |
|----------------------------------|-----------------------------------------------|------------------------------------------------|---------------|
| Program: Work Order Ma           | anager  Compone isting Filter:                | ent: Work Orders                               | •             |
| Existing Filter:                 | thor Hiter                                    | Name                                           | •             |
| Database Syntax<br>SELECT * FROM |                                               |                                                |               |
| WKORDER WHERE<br>WKORDER.WO_SUPP | WKORDER.WO_STAT_TY<br>R_CD = '756' AND WKORDI | = 'New Work Order' AND<br>ER.WO_EMP_CD = '330' |               |
| Select reserved word:            | Select A Reserved Word                        |                                                | •             |
| Select table name:               | WKORDER                                       |                                                | •             |
| Select column name:              | Select A Column Name                          |                                                | •             |
| Help<br>Roll over an item to see | dynamic help.                                 |                                                |               |
| Test "Where"                     |                                               | <u><u>o</u>k</u>                               | <u>Cancel</u> |

## **Advanced Filters**

#### Work orders between 10-20 days old

 WKORDER WHERE (WKORDER.WO\_STAT\_CD < 800 AND WKORDER.WO\_SUPR\_CD = '418' AND (( WKORDER.WO\_INIDATE >dateadd(day,-20,getdate()) AND ( WKORDER.WO\_INIDATE <dateadd(day,-10,getdate())))))

#### Structures as an asset on a specific type of work order

 SWNETMH WHERE SWNETMH.MA\_USER12 > 59.9 AND (SWNETMH.MA\_MHID) IN (SELECT AS\_INV\_ID FROM WKWOASSET WHERE (WKWOASSET.AS\_WO\_ID IN (SELECT WO\_ID FROM WKORDER WHERE (WKORDER.WO\_ACTN\_CD IN ('1103', '1107', '1111', '1112', '1113', '1114', '1115', '1116', '1117', '1119', '1131', '1134') AND WKORDER.WO\_STAT\_DT > SWNETMH.MA\_USER9 ))))

#### Past weeks trouble calls

WKREQ WHERE (WKREQ.RQ\_CAT\_TY = 'Trouble Call' AND WKREQ.RQ\_REC\_DT >dateadd(week,-1,getdate()) AND RQ\_MOD\_DT <> #10/10/1911#)

| 📇 Dashboard/Preferences                                                                                                    | 0                                                   |
|----------------------------------------------------------------------------------------------------|-----------------------------------------------------|
| 🔿 Users 💿 Templates  🕲                                                                                                    |                                                     |
| Users Templates Star<br>CollectionSystems<br>Construction<br>CorrectiveMaintenance<br>CSAssetRenewal<br>Default<br>DryCreek<br>Facility<br>Field Technical Services<br>Fileet<br>GeneralManager<br>GIS<br>Illicit<br>Inspectors<br>IT<br>Operators<br>SewerReview<br>StormWater<br>Textion | Add<br>Edit<br>Delete<br>Preview<br>Dashboard Views |
| WesternRegional                                                                                                    | Apply Batch<br>Template                             |
|                                                                                                    | Manage Shared<br>Tabs                               |

• Manage shared tabs

| harable Dashboard Tabs 🛛 🛞                        | Users |                   |            |            |               |          | Users that selected tab applies to                         |    |
|---------------------------------------------------|-------|-------------------|------------|------------|---------------|----------|------------------------------------------------------------|----|
| Add page here                                     |       | User              | First Name | Last Name  | Group         | <u>^</u> | Atkerson, Zach (zatkerson)                                 | -  |
| Billing                                           | •     | GBA               |            |            | -             |          | Bach, Mike (mbach)                                         | 10 |
| Collection Systems - Executive Management         |       | test, test (test) | test       | test       |               |          | Breeze, Scott (sbreeze)                                    |    |
| Construction Group                                |       | Kaeff, Chris (    | Chris      | Kaeff      | Dash_Default  |          | Friedhof, Tim (tfriedhof)                                  |    |
| Construction(1)                                   |       | Wurschmidt,       | Mark       | Wurschmidt | Dash_Genera   |          | Garcia, Ramiro (rgarcia)<br>Hartman, Paul (PRH)            |    |
| Corrective Maintenance                            |       | Wiechman, T       | Tom        | Wiechman   | Dash_Genera   |          | Hicks, Tony (thicks)                                       |    |
| Customer Service(1)                               |       | Novak, Chris      | Chris      | Novak      | Dash_Genera   |          | Justice, Scott (sjustice)                                  | =  |
| Data for Legal<br>Dispatch                        |       | Rager, Dave       | Dave       | Rager      | Dash_Genera   |          | Lafollette, Justin (jlafollette)<br>Leach, Nathan (nleach) |    |
| Dispatch(1)                                       |       | Hollander, Lis    | Lisa       | Hollander  | Dash_Genera   |          | Manning, Mark (mmanning)                                   |    |
| Dispatch(2)                                       |       | test, gis (giste  | gis        | test       | Dash_Genera   |          | Mathis, Preston (pmathis)                                  |    |
| Dispatch(4)<br>Dispatch(5)                        |       | Robinson, Ge      | George     | Robinson   | Dash_Facility |          | Moore, Aaron (amoore)<br>Mullikin, Bick (rmullikin)        |    |
| Dispatch(6)                                       |       | Howe, Jerry (j    | Jerry      | Howe       | Dash_Collecti |          | Racke, Ben (baracke)                                       |    |
| Dispatch(8)                                       |       | Meader, Darr      | Darrell    | Meader     | Dash Collecti |          | Roell, Tony (troell)                                       |    |
| Dry Creek - Operators<br>Dry Creek - Operators(1) |       | Mullins, Bill (b  | Bill       | Mullins    | Dash_Collecti | +        | Ross, Dave (DSR)<br>Rump, Steve (srump)                    | -  |

Help

Roll over an item to see dynamic help.

# + lucity Listens

#### How can we improve the Dashboard or the Lucity Web UI?

← Dashboard and Web

| 3     |  |
|-------|--|
| votes |  |
| Vote  |  |

#### Shared tabs with templates

It would be nice if tabs could be shared with multiple templates. At time I have 5 different templates that need to view the same "shared tab", this results in me creating a copy of that tab 5 different times and then maintaining 5 of the same tabs....

Jerry Biedenbender shared this idea 🕤 October 30, 2013 🕤 Flag idea as inappropriate...

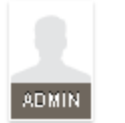

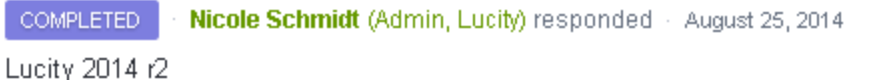

Show previous admin responses (1)

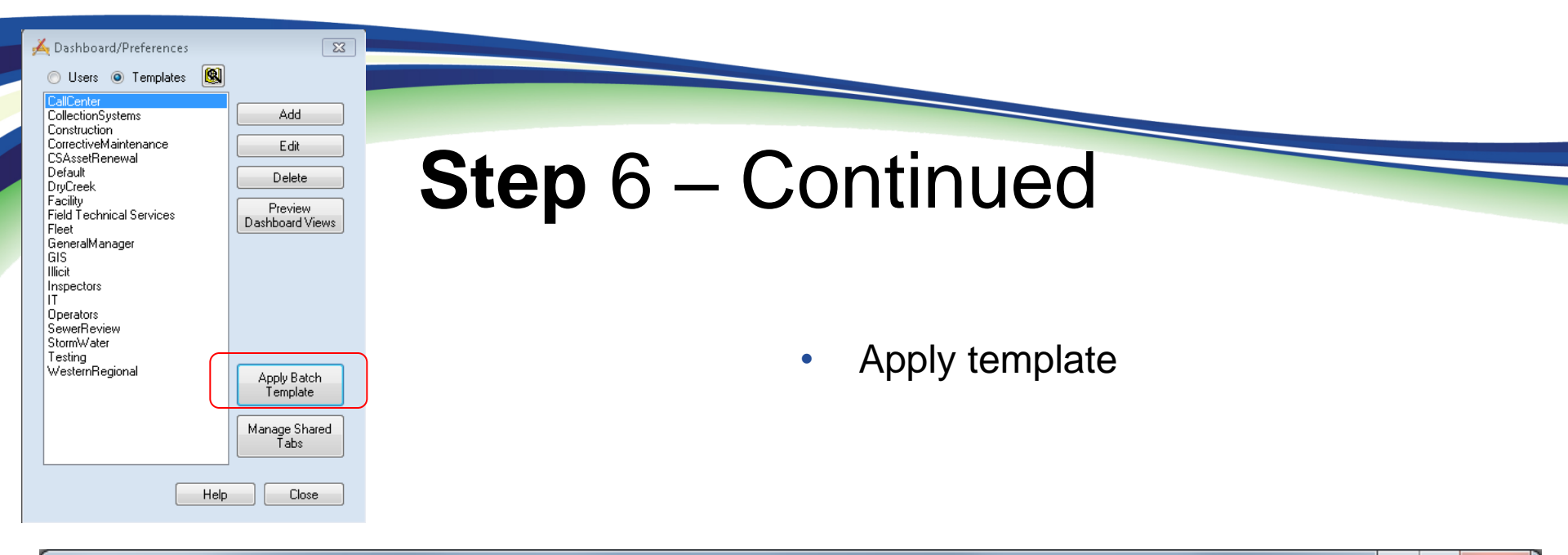

| S                         |       |                  |   | Users For Template       | <br>Template                          |
|---------------------------|-------|------------------|---|--------------------------|---------------------------------------|
| User                      | Group | Template Applied | * | Stamper, Alex (astamper) | Illicit                               |
| Porter, Andy (aporter)    |       |                  | = | Spears, Amanda (aspears) | Inspectors                            |
| Reis, Andy (areis)        |       |                  |   |                          | IT<br>CorrectiveMaintenance           |
| Spears, Amanda (aspears)  |       |                  |   |                          | Corrective Maintenance_CrewMen        |
| Stamper, Alex (astamper)  |       |                  |   |                          | DryCreek                              |
| Tomlinson, Andy (atomlins |       |                  |   |                          | Collection Systems<br>General Manager |
| Racke, Ben (baracke)      |       |                  |   |                          | Facility<br>Field Technical Services  |
| Branch, Billy (bbranch)   |       |                  |   |                          | WesternRegional                       |
| Vatter, Brandon (BCV)     |       |                  |   |                          | SewerReview                           |
| Groh, Barret (bgroh)      |       |                  |   |                          |                                       |
| Moore, Brian (bmoore)     |       |                  |   |                          |                                       |
| Racke, Brad (bracke)      |       |                  |   |                          |                                       |
| Catch Basin Crew 1 (cb1)  |       |                  | - |                          |                                       |

| - | 🔏 Lucity Administration 7.30 - Client: CLINT001 - User: JBIEDENBENDER |           |            |       |         |     |          |                |       |  |  |
|---|-----------------------------------------------------------------------|-----------|------------|-------|---------|-----|----------|----------------|-------|--|--|
| ſ | System                                                                | Dashboard | Navigation | Forms | Reports | GIS | Security | Windows        | Help  |  |  |
|   |                                                                       |           |            |       |         |     | Ope      | n Security Pro | gram  |  |  |
|   |                                                                       |           |            |       |         |     | Assi     | gn Groups To   | Forms |  |  |

# Step 7 – Apply groups to forms

#### Choose defaults and customized views & forms

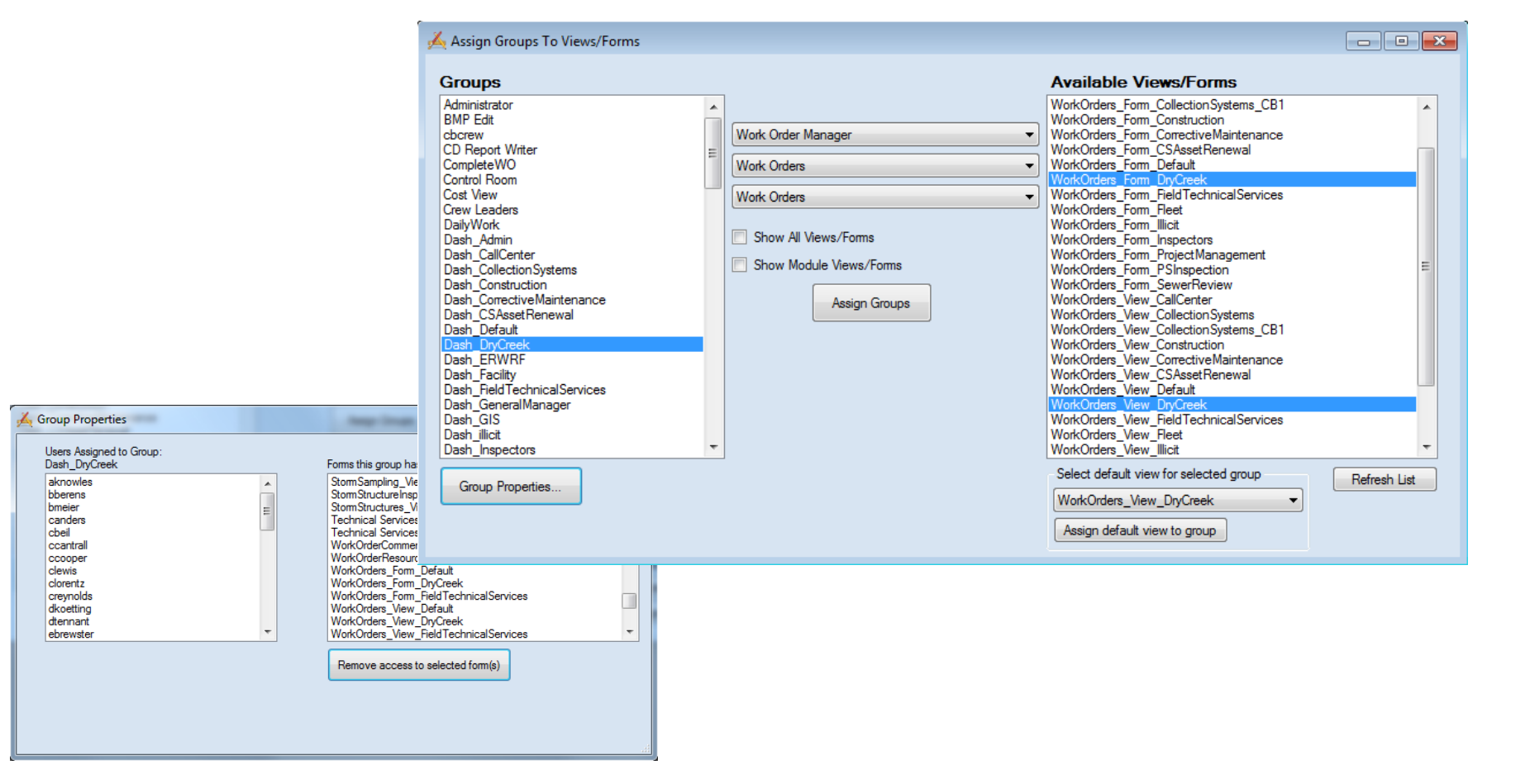

| 🔏 Lucity Administration 7 | 7.30 - Client: CLINT001 | ■ Home J Menu J Favorites J Open Views J        | Modules |
|---------------------------|-------------------------|-------------------------------------------------|---------|
| System Dashboard          | Navigation Forms        |                                                 |         |
|                           | Menus                   | II IOCITY Create Work order create work request |         |

### Step 8 – Configure Menus

- Enable form to be viewed on Menus/Favorates
- Create M

Ă Menu Manager

- Create Work Order

Create Work Request

Right-click to rename menu

Menus

| Enable form to be viewe                                                                                                    | a on Menus/Fav                                                                            | vorales                                                                          | Form              | Editor - wor             | kOrders_Form_DryCreek                                                                                                    |
|----------------------------------------------------------------------------------------------------|-------------------------------------------------------------------------------------------|----------------------------------------------------------------------------------|-------------------|--------------------------|----------------------------------------------------------------------------------------------------|
| Create Menus and add I                                                                                                    | For                                                                                       | m Edit<br>Options                                                                | View              |                          |                                                                                                    |
|                                                                                                    |                                                                                           |                                                                                  |                   | Save<br>Save and C       | Form Options X                                                                                                    |
| nu Manager                                                                                                    |                                                                                           |                                                                                  |                   | Close                    | Dry Creek                                                                                                    |
| IUS<br>Create Work Order<br>WorkOrders_Form_CorrectiveMaintenance<br>WorkOrders_Form_Inspectors<br>WorkOrders_Form_CorrectiveMaintenance<br>Technical Services Maintenance<br>Technical Services Electrical<br>Create Work Request<br>WorkRequests_Form_CorrectiveMaintenance | Equipment Inventory  Equipment Inventory  Show All Views/Forms  Show only Timesheet forms | Views/Forms not assi<br>EquipmentInventory_Form_De<br>EquipmentInventory_View_De | i <b>gned t</b> a | o menus                  | Allow on Menu/Favorites Captcha enabled Show Submit Button Show Create Work Order Button Show Additional Emails Textbox Use Information From Employee Client Version Number |
| click to rename menu                                                                                                    |                                                                                           |                                                                                  | *Names            | italicized in <b>RED</b> | OK<br>are disabled                                                                                                    |
| Delete Menu Group Create New                                                                                                    | Menu Group Start Edit                                                                     | ave <u>Cancel</u>                                                                |                   |                          | Refresh List                                                                                                    |

# Step 9 – Get Organized

| 1   | Employee                     | Group                       | Lucity Default Group        | Status  | Template                     | Map Group                | Dashboard Trainning                  | Web-Map Trainning      |
|-----|------------------------------|-----------------------------|-----------------------------|---------|------------------------------|--------------------------|--------------------------------------|------------------------|
| 77  | McGillis, Rich (mcgillis)    | Dash_CollectionSystems      | Dash_CollectionSystems      | In Use  | CollectionSystems            | Dash_SewerReview         |                                      |                        |
| 78  | Atkerson, Zach (zatkerson)   | Dash_CollectionSystems      | Dash_CollectionSystems      | In Use  | CollectionSystems            | Dash_SewerReview         |                                      |                        |
| 79  | Blackburn, Omer (ORB)        | Dash_CollectionSystems      | Dash_CollectionSystems      | In Use  | CollectionSystems            | Dash_SewerReview         | Completed (02/22/2012)               | Completed (02/22/2012) |
| 80  | Boyle, Kyle (kboyle)         | Dash_CollectionSystems      | Dash_CollectionSystems      | In Use  | CollectionSystems            | Dash_SewerReview         | Completed (03/02/2012)               | Completed (03/02/2012) |
| 81  | Brauntwart, Greg (GWB)       | Dash_CollectionSystems      | Dash_CollectionSystems      | In Use  | CollectionSystems            | Dash_SewerReview         | Completed (03/09/2012)               | Completed (03/09/2012) |
| 82  | Breeze, Scott (sbreeze)      | Dash_CollectionSystems      | Dash_CollectionSystems      | In Use  | CollectionSystems            | Dash_SewerReview         | Completed (02/22/2012)               | Completed (02/22/2012) |
| 83  | Couch, Donnie (DRC)          | Dash_CollectionSystems      | Dash_CollectionSystems      | In Use  | CollectionSystems            | Dash_SewerReview         | Completed (03/20/2012)               | Completed (03/20/2012) |
| 84  | Hartman, Paul (PRH)          | Dash_CollectionSystems      | Dash_CollectionSystems      | In Use  | CollectionSystems            | Dash_SewerReview         | Completed (04/26/2012)               | Completed (04/26/2012) |
| 85  | Helm, Gerry (ghelm)          | Dash_CollectionSystems      | Dash CollectionSystems      | In Use  | CollectionSystems            | Dash_SewerReview         | Completed (04/26/2012)               | Completed (04/26/2012) |
| 86  | Howe, Jerry (jhowe)          | Dash_CollectionSystems      | Dash CollectionSystems      | In Use  | CollectionSystems            | Dash_SewerReview         |                                      | 2/2012)                |
| 87  | Hurst, Mike (MRH)            | Dash_CollectionSystems      | Dash CollectionSystems      | In Use  | CollectionSystems            | Dash_SewerReview         |                                      | 2/2012)                |
| 88  | Kiser, Cap (ekiser)          | Dash_CollectionSystems      | Dash CollectionSystems      | In Use  | CollectionSystems            | Dash_SewerReview         |                                      | 2/2012)                |
| 89  | Manning, Mike (mtmanning)    | Dash_CollectionSystems      | Dash CollectionSystems      | In Use  | CollectionSystems            | Dash_SewerReview         |                                      | 2/2012)                |
| 90  | Mcguire, Darleene (DSM)      | Dash_CollectionSystems      | Dash CollectionSystems      | In Use  | CollectionSystems            | Dash_SewerReview         |                                      |                        |
| 91  | Meader, Darrell (dmeader)    | Dash_CollectionSystems      | Dash CollectionSystems      | In Use  | CollectionSystems            | Dash_SewerReview         |                                      | 9/2012)                |
| 92  | Mullins, Bill (bmullins)     | Dash CollectionSystems      | Dash CollectionSystems      | In Use  | CollectionSystems            | Dash SewerReview         |                                      | 0/2012)                |
| 93  | Roberts, Donnie (DLR)        | Dash CollectionSystems      | Dash CollectionSystems      | In Use  | CollectionSystems            | Dash SewerReview         | <u> </u>                             | 9/2012)                |
| 94  | Ross, Dave (DSR)             | Dash CollectionSystems      | Dash CollectionSystems      | In Use  | CollectionSystems            | Dash SewerReview         | Contacts -                           | 2/2012)                |
| 95  | Shanker, Robert (rshanker)   | Dash CollectionSystems      | Dash CollectionSystems      | In Use  | CollectionSystems            | Dash SewerReview         |                                      | 0/2012)                |
| 96  | Spada, Jeremy (ispada)       | Dash CollectionSystems      | Dash CollectionSystems      | In Use  | CollectionSystems            | Dash SewerReview         |                                      | 9/2012)                |
| 97  | Campbell, Josh (icampbell)   | Dash CorrectiveMaintenance  | Dash CorrectiveMaintenance  | In Use  | CollectionSystems - MODIFIED | Dash CorrectiveMaintenai |                                      | 0/2012)                |
| 98  | Goerman Tyler (troerman)     | Dash CollectionSystems      | Dash_CollectionSystems      | In Use  | Default - Modified           | Dash_SewerReview         |                                      | uary 2012)             |
| 99  |                              |                             |                             |         |                              |                          | NEW CONTACT                          | 2011/2012/             |
| 100 | Rizzo, Debbie (drizzo)       | Dash SewerReview            | Dash SewerReview            | In Use  | Dash SewerReview             | Dash SewerReview         |                                      | 2/2012)                |
| 101 | Ashcraft Clayton (cashcraft) | Dash SewerReview            | Dash SewerReview            | In Use  | Dash SewerReview             | Dash SewerReview         |                                      | (2012)                 |
| 102 | Cain, Karen (KMC)            | Dash SewerReview            | Dash SewerReview            | In Use  | Dash SewerReview             | Dash SewerReview         | - Mr. Contrate (20)                  | 2)                     |
| 103 | Giles, Jim (JGG)             | Dash SewerReview            | Dash SewerReview            | In Use  | Dash SewerReview             | Dash SewerReview         | <ul> <li>wy Contacts (32)</li> </ul> | 2/2012)                |
| 104 | Ishmael, Jim (iishmael)      | Dash SewerReview            | Dash SewerReview            | In Use  | Dash SewerReview             | Dash SewerReview         |                                      | 4/2012)                |
| 105 | Lind, Thomas (tlind)         | Dash SewerReview            | Dash SewerReview            | In Use  | Dash SewerReview             | Dash SewerReview         | Charried                             | 7/2012)                |
| 106 | Madden Mike (MPM)            | Dash SewerReview            | Dash SewerReview            | In Use  | Dash SewerReview             | Dash SewerReview         | Starred                              | 0/2012)                |
| 107 | Radford Dave (DOR)           | Dash SewerReview            | Dash SewerReview            | In Use  | Dash SewerReview             | Dash SewerReview         |                                      | 2/2012)                |
| 108 |                              |                             |                             |         |                              |                          | Account Conio                        | ~~                     |
| 109 |                              |                             |                             |         |                              |                          | Account Servic                       | es ···                 |
| 110 | Robinson, George (grobinson) | Dash Facility               | Dash Facility               | In User | Facility                     | Dash Default             |                                      |                        |
| 111 | Penick, John (JLP)           | Dash Facility               | Dash Facility               | In User | Facility                     | Dash Default             | Lucity Dash II                       | 2010                   |
| 112 | Hamberg, Steve (shamberg)    | Dash Facility               | Dash Facility               | In User | Facility                     | Dash Default             | Lucity Dash 0                        | sers                   |
| 113 |                              |                             |                             |         |                              |                          |                                      |                        |
| 114 | Foltz, Chris (CCF)           | Dash_FieldTechnicalServices | Dash_FieldTechnicalServices | In Use  | Field Technical Services     | Dash Default             | Completed (04/25/2012)               |                        |
| 115 | Brewer, Larry (lbrewer)      | Dash FieldTechnicalServices | Dash FieldTechnicalServices | In Use  | Field Technical Services     | Dash Default             |                                      |                        |
| 116 | Buerkley, Joe (ibuerkley)    | Dash FieldTechnicalServices | Dash FieldTechnicalServices | In Use  | Field Technical Services     | Dash Default             |                                      |                        |
| 117 | Crone, Chris (ccrone)        | Dash FieldTechnicalServices | Dash FieldTechnicalServices | In Use  | Field Technical Services     | Dash Default             |                                      |                        |
| 118 | Emmons, Greg (gemmons)       | Dash FieldTechnicalServices | Dash FieldTechnicalServices | In Use  | Field Technical Services     | Dash Default             |                                      |                        |
| 119 | Galloway, Zac (zgalloway)    | Dash FieldTechnicalServices | Dash FieldTechnicalServices | In Use  | Field Technical Services     | Dash Default             |                                      |                        |
| 120 | Rabe, Kyle (krabe)           | Dash FieldTechnicalServices | Dash FieldTechnicalServices | In Use  | Field Technical Services     | Dash Default             |                                      |                        |
| 121 | Reis, Johnathan (jreis)      | Dash_FieldTechnicalServices | Dash_FieldTechnicalServices | In Use  | Field Technical Services     | Dash_Default             |                                      |                        |
| 122 | Stanken, Phil (PWS)          | Dash_FieldTechnicalServices | Dash_FieldTechnicalServices | In Use  | Field Technical Services     | Dash_Default             |                                      |                        |
| 123 | Thurman, Jim (jthurman)      | Dash_FieldTechnicalServices | Dash_FieldTechnicalServices | In Use  | Field Technical Services     | Dash_Default             |                                      |                        |
| 124 | Warner, Mike (MFW)           | Dash_FieldTechnicalServices | Dash_FieldTechnicalServices | In Use  | Field Technical Services     | Dash_Default             |                                      |                        |
| 125 | Westkamp, Larry (LJW)        | Dash_FieldTechnicalServices | Dash_FieldTechnicalServices | In Use  | Field Technical Services     | Dash_Default             |                                      |                        |
| 126 | Wiley, Vern (VLW)            | Dash_FieldTechnicalServices | Dash_FieldTechnicalServices | In Use  | Field Technical Services     | Dash_Default             |                                      |                        |

# Step 10 – Training

Initially pulled whole departments into the training room for a two part back to back training.

Section one "Dashboard"

Section two "Web-Map"

Successful? - NO!!

•Chaotic, Slow, impossible to follow my training plan.

Why?

- •Too many people
- Distractions
- •User needs
- •Skill levels
- Lack of interest
- •Unhappy about change
- •Too long

- New method of training
  - 5 people maximum
    - All from the same department
    - Similar skill levels
    - 1 hours blocks of time maximum
- Successful? Yes
- Why?
  - Relaxed pace
  - Easy for everyone to follow along
  - Less distractions

# Dashboard success stories

- Fleet Department
- Trouble calls

# Tablet success stories

• Structure inspections

## Fleet

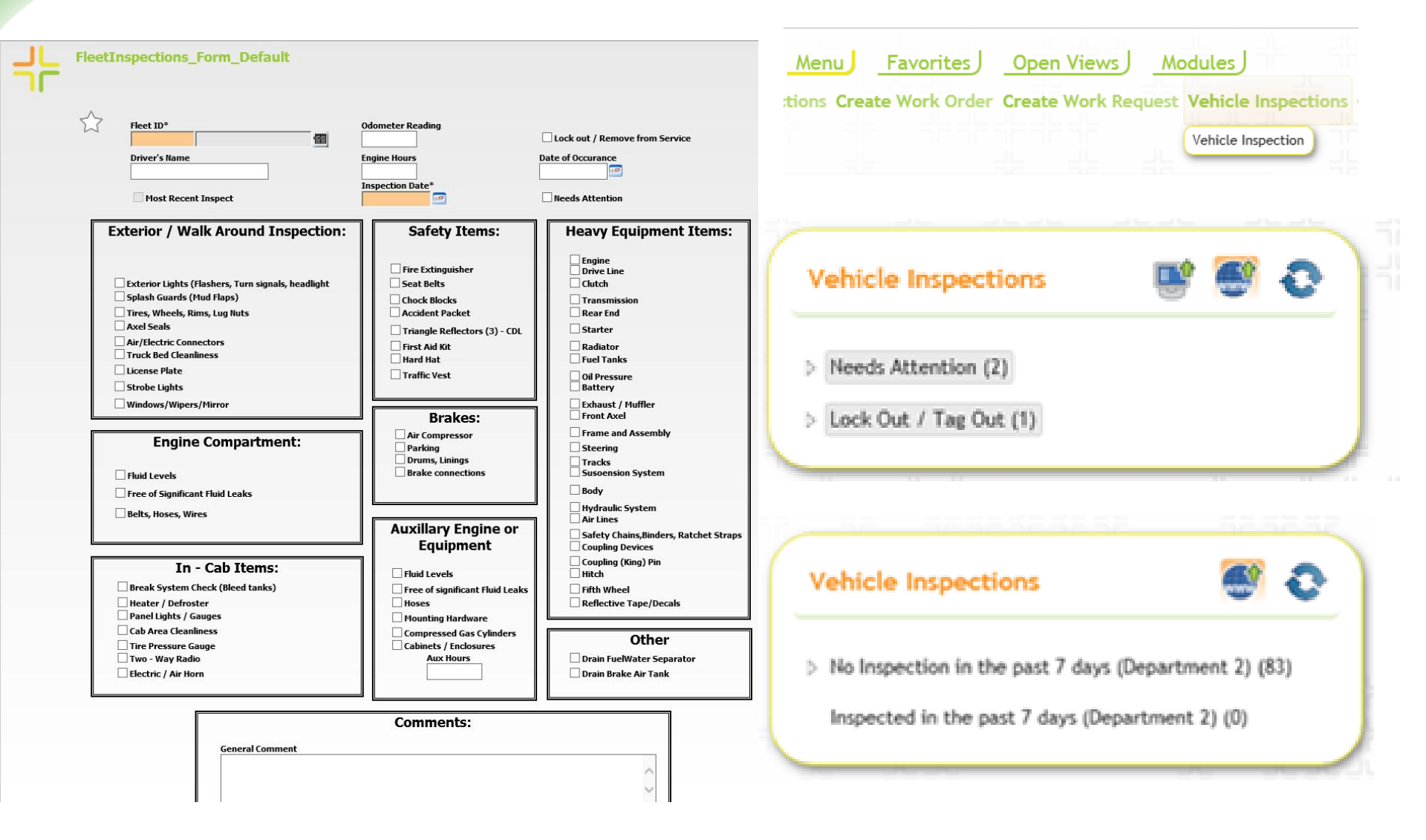

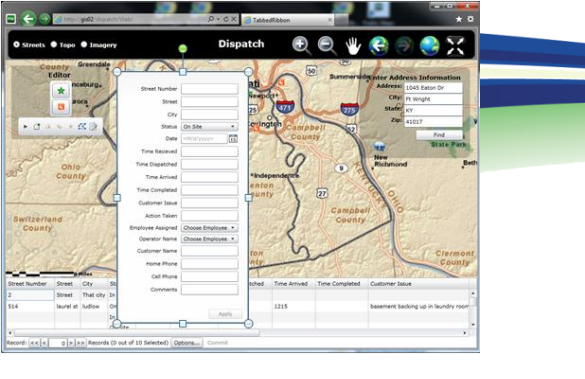

# Trouble calls

Favorites Open Views

Trouble Call

ctions Create Work Order Create Work Request

Мо

Menu

|                                     |                                                                                                    | CUSTOMER INFORMATION                                                                                                    |  |  |  |
|-------------------------------------|----------------------------------------------------------------------------------------------------|----------------------------------------------------------------------------------------------------|--|--|--|
| Trouble calls                       | S 🖸 🔁 🔤                                                                                                    | Phone # Home Phone # Cell Phone #                                                                                             |  |  |  |
| Past week's Trouble calls (39)      |                                                                                                    | Name Last Name                                                                                                    |  |  |  |
| > All Trouble Calls (6370)          |                                                                                                    | Req Address Req Street Name @ P O                                                                                             |  |  |  |
|                                     | ne de la companya de la companya de la companya de la companya de la companya de la companya de la companya de | Req Address 2     Req Street Name 2     Business       Image: Street Name 2     Image: Street Name 2     Image: Street Name 2 |  |  |  |
| TC Recorded By (Business Hours) 🎡 🤞 | C TC Recorded By (After Hours)                                                                                 | Building Type Comment from Customers                                                                                          |  |  |  |
| Added by Faye Cossins (0)           | ▷ Added by Gerry Helm (40)                                                                                     |                                                                                                    |  |  |  |
| Added by Kelli Ashcraft (0)         | Added by Clayton Ashcraft (679)                                                                                | Category REQUEST                                                                                                    |  |  |  |
| Added by Erica Campbell (0)         | Added by Mark Groger (31)                                                                                      | 1500 Trouble Call                                                                                                    |  |  |  |
| Added by Todd Denham (0)            | Added by Robbie Strumpf (0)                                                                                    | Cause                                                                                                    |  |  |  |
| > Added by Karen Derrer (1)         | > Added by Darrell Meader (198)                                                                                | <b>a</b>                                                                                                    |  |  |  |
| > Added by Karen Forsyth (74)       | > Added by Al Carson (1005)                                                                                    | Loc Address Loc Street Name* City (Payroll)*                                                                                  |  |  |  |
| Added by Jenny Klute (0)            | > Added by Paul Hartman (150)                                                                                  | Loc Street2 Loc Street2 Name Loc City*                                                                                        |  |  |  |
| Added by Tracy Stephenson (470)     | Added by Cap Kiser (70)                                                                                        | Supervisor*                                                                                                    |  |  |  |
| ▶ Added by Richard Turner (401)     | Added by Jeremy Spada (189)                                                                                    |                                                                                                    |  |  |  |
| Added by Kelli Williams (0)         | > Added by Rich Dixon (4)                                                                                      | DEPARTMENT/UTILITY LOCATES                                                                                                    |  |  |  |
| > Added by Debbie Yeagle (301)      | > Added by Scott Guy (4)                                                                                       | 2 Collection System 12.1 Customer Service                                                                                     |  |  |  |
| Added by Jessica Farris (368)       | > Added by James Freiemuth (1)                                                                                 |                                                                                                    |  |  |  |
| Added by Craig Massie (534)         | - → Added by Jake Meader (16)                                                                                  |                                                                                                    |  |  |  |
|                                     |                                                                                                    |                                                                                                    |  |  |  |

# Tablet "Android App"

- We are still in Demo mode for the tablet.
- Setup
  - Documentation from Luke was very helpful
- Issues
  - SSL issue with dashboard
    - http://support.microsoft.com/kb/938397

Applications that use the Cryptography API cannot validate an X.509 certificate in Windows Server 2003

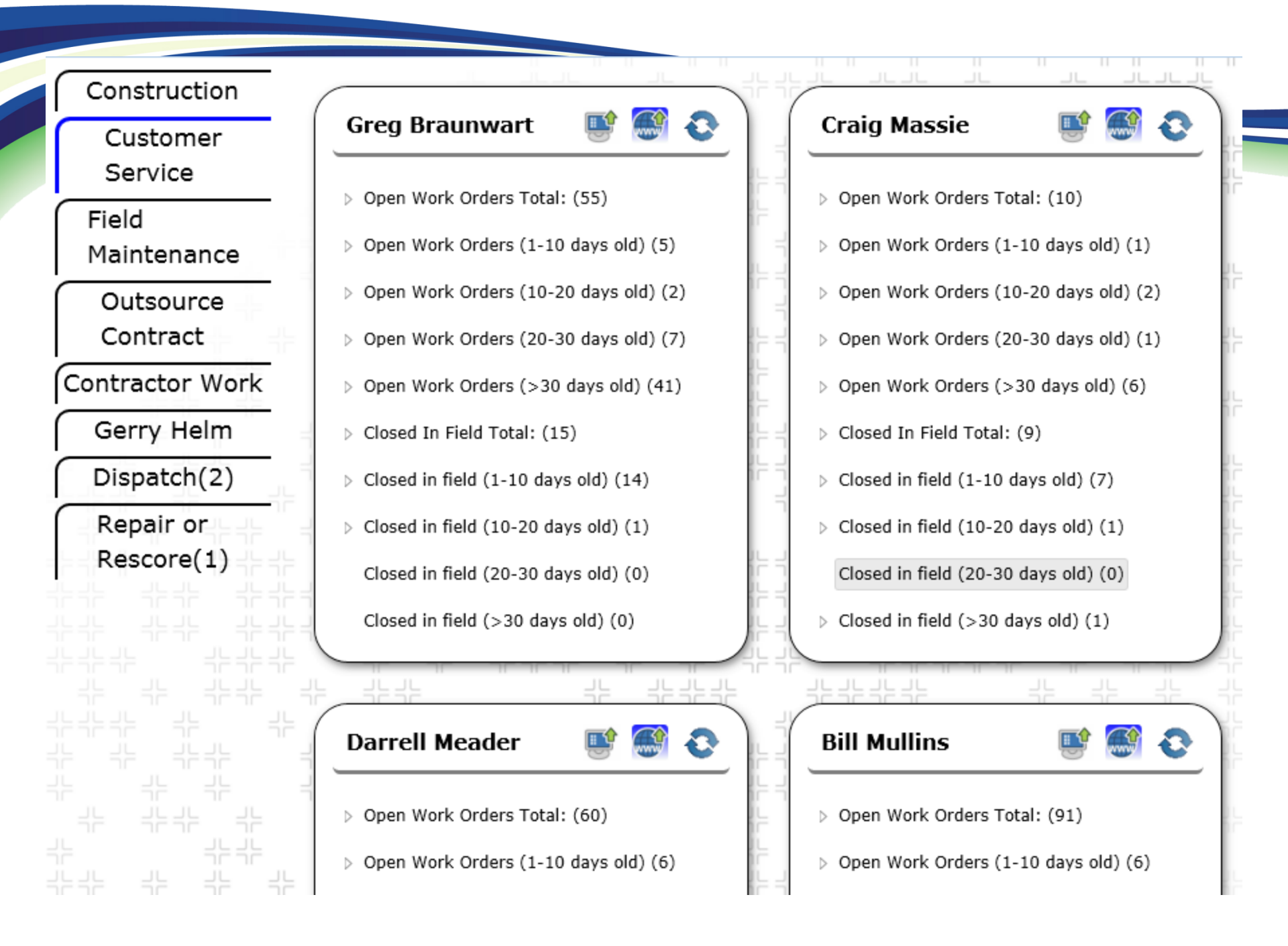

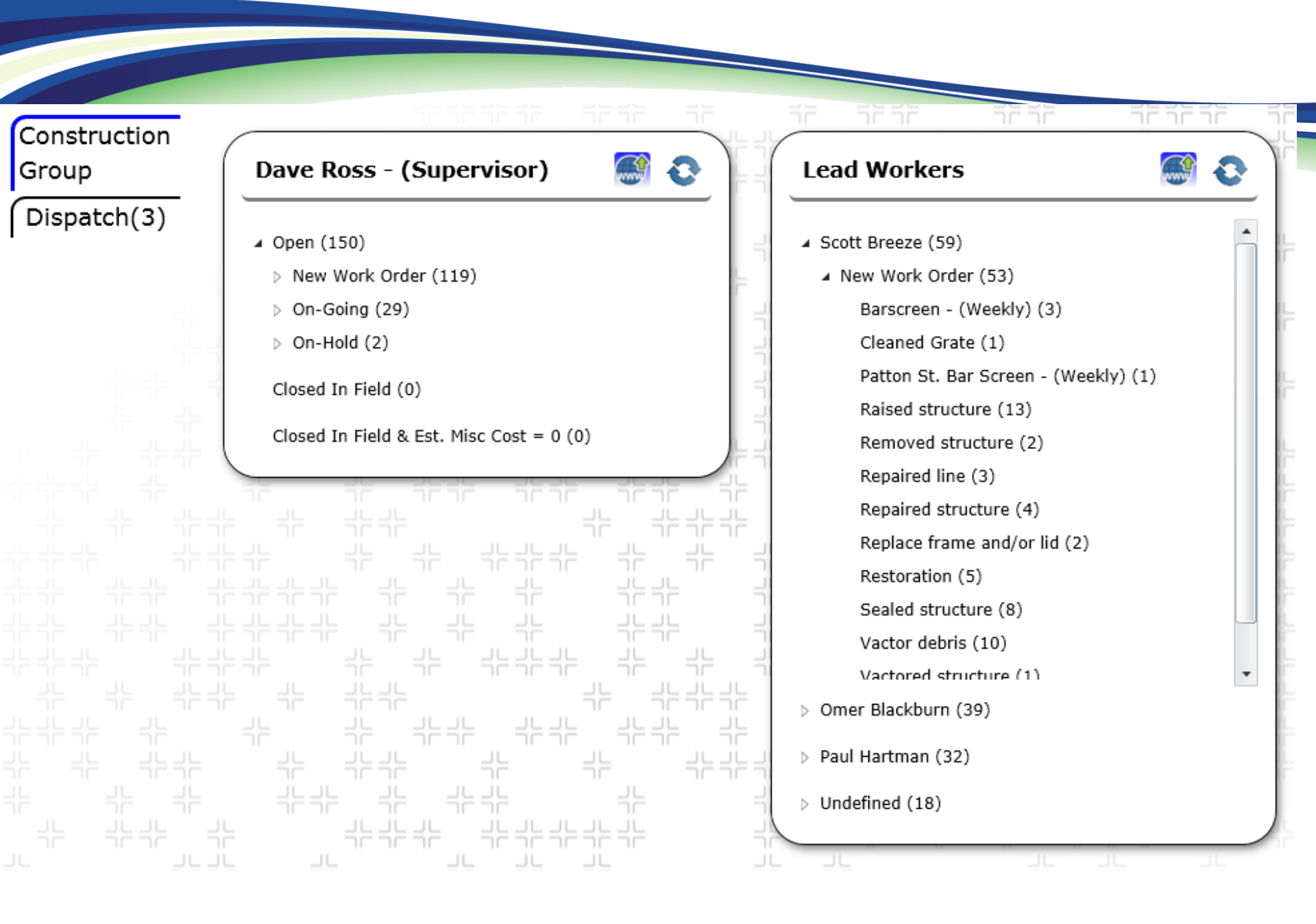

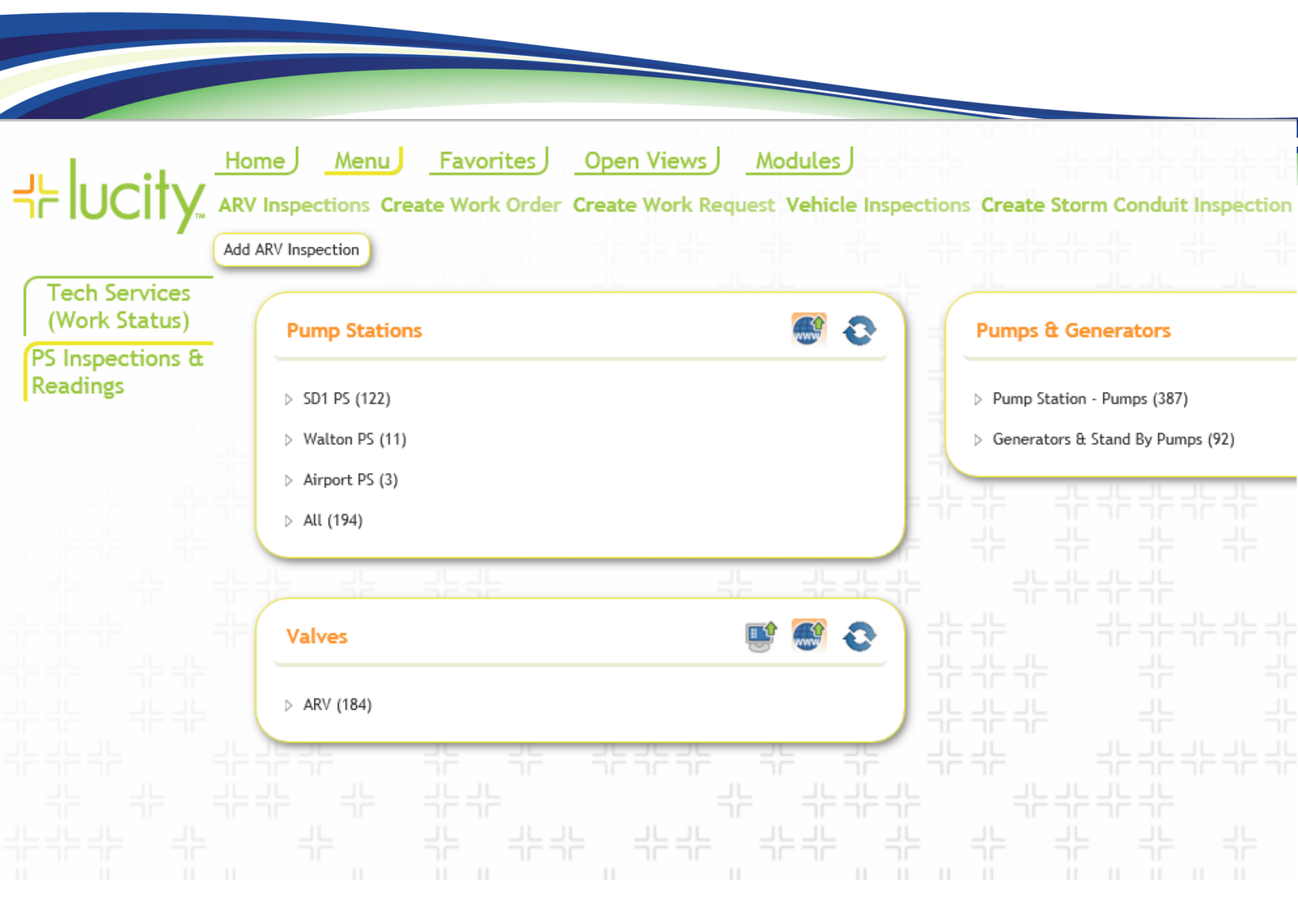

++ lucity. 🔞 🚥 💽 🛛 🕳

Home

Menu Favorites

Open Views J Modules J

#### GIS - Home Page Stormwater Pipes Structures Inventory Quality Control Alt ID Number Incorrect (877) Cover Material = 0 or NULL (29492) Sewer Inventory Diameter = 0 or NULL (1710) Facility = 0 or NULL (14614) Quality Control Pipe Shape = 0 or NULL (28062) Location = 0 or NULL (6094) Material = 0 or NULL (14435) Rim Elevation = 0 or NULL (10987) Length Status = 0 or NULL (7516) Component Type = 0 or NULL (413) Owner = 0 or NULL (188) Structure Type = 0 or NULL (13629) Surface = NULL (51569) Diameter = 0 or NULL (35783) Length = 0 or NULL (8) Depth = 0 or NULL (21753) Liner = 0 or NULL (52693) Wall Material = 0 or NULL (29974) Type = 0 or NULL (359) Owner = NULL (1124) Status = NULL (57789) City = 0 or NULL (10417) Flow Type = 0 or NULL (1602) City = NULL (19389) Abandoned with Incorrect Ownership (5) Pump Stations Owned by = Null (1) Managed by = Null (1) Station Type = Null (13)

Champion = Martin (4)

| ╡╞┃⋃   | icity.       | Home<br>Dave Ross                          | <u>Menu</u> F          | avorites J        | Open Vie           | ews I              |                 |                                |                          |                        |  |
|--------|--------------|--------------------------------------------|------------------------|-------------------|--------------------|--------------------|-----------------|--------------------------------|--------------------------|------------------------|--|
|        | ) 🖻 - 🔞      | <b>*</b> - 🛋                               | r 🕂 🗐                  | o 🖪               |                    |                    |                 |                                |                          |                        |  |
| $\sim$ | Work Order # | Asset                                      | Address Street N       | ame Stat          | us Text S          | Status Date        |                 |                                |                          |                        |  |
| + 🖻    | 14-018027    | 14-018310 - Dye test (9/8/2014 - 9/8/2014) |                        |                   |                    |                    |                 |                                |                          |                        |  |
| 4 P    | 14-017755    |                                            |                        |                   |                    |                    |                 |                                |                          |                        |  |
| + 🖻    | 14-016503    | ( Resource                                 | Type Text Emp/Equip/Ma | t Unit of Measure | Unit of Measure Te | ext Default Uni    | Work Order Res  | ources - Mate                  | erials<br>Cost Total Co  | ost Grand Total Cost   |  |
| + 🖻    | 14-015905    |                                            |                        |                   |                    | W                  | /ork Order Reso | ources - Equi                  | pment                    |                        |  |
|        |              | Equip Emp                                  | Resource Type Text     | Emp/Equip/Mat Equ | uipment Hours Ur   | nits - Grand Total | Estimated Units | Unit Cost T                    | Total Cost Gr            | rand Total Cost Estima |  |
|        |              | Resource 1                                 | Type Text Emp/Equip/Ma | Alt Description   | Department Text    | Unit of Measure    | ork Order Reso  | urces - Contr<br>it Cost Hours | ractors<br>or Quantity   | Units - Grand Total E  |  |
|        |              |                                            | Type Text Emp/Equip/M  | Department Text   | Unit of Measure    | V                  | /ork Order Reso | ources - Empl                  | loyees<br>Overtime Hours | Units - Grand Total    |  |

# Questions?

Contact Info
 Jerry Biedenbender, GIS Analyst
 SD1
 1045 Eaton Drive
 Fort Wright, KY 41017
 859-547-1655
 jbiedenbender@sd1.org